### APIデフォルト拒否\_IAM設定変更について

SDPFのAPIに関するサービス仕様を下記の通り変更いたします。 サービス仕様の変更に伴い、APIの権限設定の変更をお願いいたします。

#### ■仕様変更内容

変更前:サービス開始時の初期設定では登録されているユーザはAPI操作が全て可能な状態になっております。 API操作を制限されたい場合には、IAM機能にて設定頂く事が可能です。

変更後:サービス開始時の初期設定では登録されているユーザも含めてAPI操作は全て不可能な状態となります。 API操作を許可されたい場合には、IAM機能にて設定頂く事が可能です。 なお、一部API経由で操作できずポータル経由でのみ操作可能となる機能がございます。

■今後のスケジュール

- ~9/26までに、ご利用開始のお客様
  - ~11/9 お客さまにてAPI権限設定の変更を実施
  - 11/10 弊社にて上記仕様変更を実施

9/27以降にて、ご利用開始のお客様

9/27 21時以降で変更の適用を行い、上記仕様にてサービスを提供させて頂きます。

### IAMデフォルトロール設定変更(IAM機能について)

Smart Data Platformでは、各種APIの実行権限を制御する機能を提供します。本機能を利用することでユーザーのAPIアクセスを様々な条件で制御することができます。 以下のような、ユーザー、IAM(Identity and Access Management)グループ、IAMロールという3つの要素によって、権限の制御を実現します。

| 項目      | 説明                                                                    |
|---------|-----------------------------------------------------------------------|
| ユーザー    | Smart Data Platform契約に属する個々のユーザー(管理ユーザー、または一般ユーザー)                    |
| IAM□−JL | 利用を許可するAPIやAPIを実行する条件をホワイトリスト形式で定義したもの<br>1つのIAMロールの中には複数の許可APIを設定できる |
| IAMグループ | IAMロールをグルーピングしたもの<br>ユーザーとIAMロールとの紐づける役割を果たす                          |

以下の図のように、ユーザーは複数のIAMグループに所属することができ、IAMグループは1または複数のIAMロールによって定義されます。

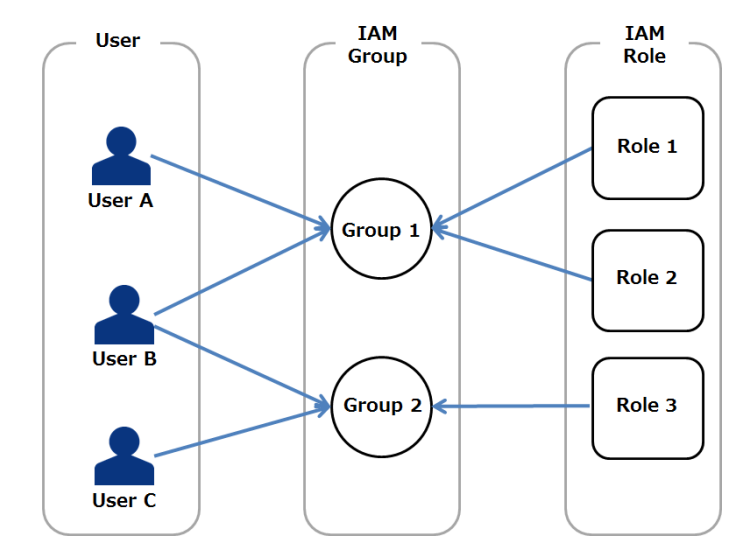

### IAMデフォルトロール設定変更(サービス仕様の変更)

■サービス仕様の変更前

・契約の作成時点では、デフォルトIAMグループとデフォルトIAMロールがシステムにより作成され、作成直後の全てのユーザーはデフォルトIAMグループに紐付け ・デフォルトIAMロールは全てのAPIアクセスに実行可能と定義され、デフォルトIAMグループに紐づけ

⇒初期設定では全てのユーザーはそのユーザー種別の中で実行可能な全てのAPIアクセスの実行権限を有する

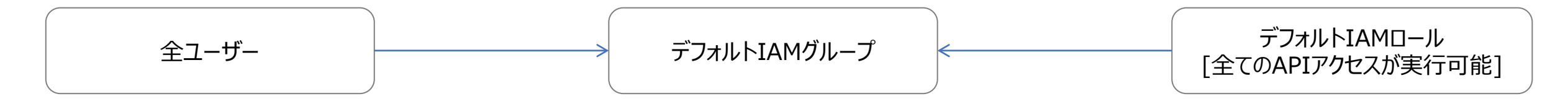

#### ■サービス仕様の変更後

・契約の作成時点では、デフォルトIAMグループとデフォルトIAMロールがシステムにより作成され、作成直後の全てのユーザーはデフォルトIAMグループに紐付け(変更なし) ・デフォルトIAMロールは全てのAPIアクセスに実行不可と定義され、デフォルトIAMグループに

⇒初期設定では全てのユーザーは全てのAPIアクセスが実行不可となります。(変更あり)

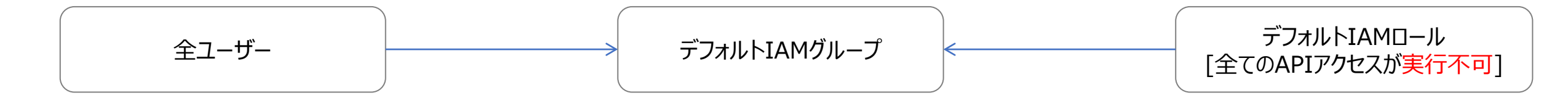

#### <参考>

・サービス仕様の変更はポータル経由での操作に影響なし

・サービス仕様の変更後、SDPFクラウド/サーバーやFlexible InterConnectをコマンドラインから操作するEnterpise Cloud CLI/CLI for Flexible InterConnectの利用も不可

#### IAMデフォルトロール設定変更(お客様の設定) <1/2>

#### サービス仕様の変更は、APIアクセスのみ影響するため、APIをご利用されないお客様はご対処が不要です APIをご利用されるお客様は下記の対応が必要となります

■お客様へのお願い事項(API経由で操作を行うユーザーの種類によって対処方法が分かれます) パターン1:管理ユーザー/一般ユーザーの場合 ※ユーザーの種類については5.を参照ください パターン2:契約代表ユーザーの場合 ※ユーザーの種類については5.を参照ください

#### <パターン1:管理/一般ユーザーの場合>

#### [手順概要]

- ① 実行を許可するAPIの種類を記載したIAMロールを作成(下記イメージ図では全てのAPIの実行を許可。お客様毎に適切な設定が必要)
- ② APIをご利用したい端末の送信元IPアドレスを記載したIAMロールを作成(下記イメージ図では、A.A.A.A/32及びB.B.B.B/32からのアクセスを許可)
- ③ 今回のAPIの権限変更を行うためのIAMグループを作成
- ④ ③にて作成したIAMグループに①及び②にて作成したIAMロールを紐づけ
- ⑤ API実行を許可する管理/一般ユーザーを ③にて作成したIAMグループに紐づけ
- ⑥ API実行を許可する管理/一般ユーザーをデフォルトIAMグループより削除

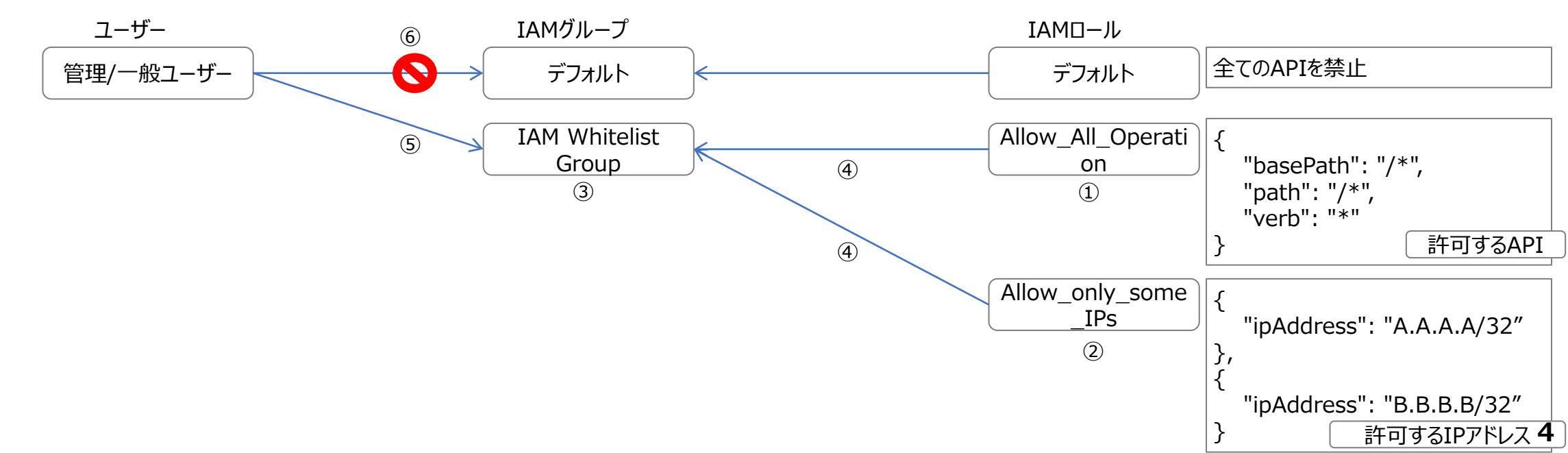

### IAMデフォルトロール設定変更(お客様の設定) <2/2>

<パターン2:契約代表ユーザーの場合>

契約代表ユーザーはデフォルトIAMグループ以外と紐づける事ができないため、新たに管理ユーザを作成し、契約代表ユーザーにて実行していたAPIは 新規に作成した管理ユーザーでの実行が必要

#### [手順概要]

① 新たに一般ユーザーを作成

② 一般ユーザーを管理ユーザに変更(なお、APIアクセスにおいて管理者権限が不要な場合は、②の手順をスキップ頂いても構いません)
 ③ ②で作成した管理ユーザに対して、パターン1と同様の対処を実施

[制約事項]

許可機能及び契約代表ユーザー変更機能は契約代表ユーザーのみが実行可能なため、ポータル経由でのみ実行可能

### よくあるご質問

| APIとは何ですか?                                                       | 「API」とは、「Application Programming Interface」の頭文字です。SDPFサービスが有する機能の<br>一部を、外部のさまざまなソフトウェアから呼び出して利用できるようにしたインターフェース(接続するための<br>仕組み)のことです。                      |
|------------------------------------------------------------------|----------------------------------------------------------------------------------------------------|
| API鍵・秘密鍵とは何ですか?                                                  | API経由でSDPFの機能を利用する際に利用するID(API鍵)とパスワード(API秘密鍵)にあたるものです。                                                                                                    |
| APIを利用していないのですが、何か影響はありますか?                                      | APIを利用していなければサービス利用上の変更はございません。API関連のセキュリティは強化されます。                                                                                                    |
| 社内システム対応が間に合わないため、仕様変更を延期しても<br>らうことは可能ですか?                      | 申し訳ございません、サービス全体での仕様変更であることから延期は難しく、ご案内から仕様変更までの<br>約2か月間でご準備をよろしくお願い申し上げます。                                                                                |
| API関連のセキュリティが強化されるが、API鍵の更新を今後も<br>定期的にやる意味はあるのか?                | 今回の仕様変更と併せて定期的な鍵の更新を実施頂くことで、よりセキュリティの強化につながるため定期<br>的な更新を推奨しております。                                                                                          |
| API利用しているので、ホワイトリストに入れるべき送信元IPアド<br>レスを教えてほしい                    | 申し訳ございません、お客さま側のシステムに登録されている情報になるため、ご利用されているお客さま社<br>内、またはシステムを構築されたSIベンダ等にご確認ください。                                                                         |
| APIを使ってないので、セキュリティのことを考えてすぐに仕様変更<br>してほしい                        | 契約ユーザー/一般ユーザーについては、お客さま側でIAMグループ/ロール設定を厳しくすることが対処可能<br>です。<br>契約代表ユーザーについては、仕様上、IAM設定ができません。API秘密鍵の変更等でセキュリティ強化<br>可能と考えておりますので、まずはこの対応を実施頂き、変更完了までお待ちください。 |
| ホワイトリスト設定が間に合わない。自社分のみ仕様変更を延<br>期してほしい                           | 申し訳ございません、サービス全体での仕様変更であることから延期は難しく、ご案内から仕様変更までの<br>約2か月間でご準備をよろしくお願い申し上げます。                                                                                |
| 今はAPIを使っていないので何もしないが、今後利用予定がある。<br>仕様変更後にAPIは利用可能か?その場合どうすればよいか? | 利用可能です。ご利用の際に必要なIAM設定(IAMロール/IAMグループ)をお願い致します。                                                                                                    |
| 固定IPが無く、アクセス元IPアドレスの特定ができない場合、どう<br>すればよいか?                      | お客さまのご利用や運用体系上、弊社からの提案構成がどうしても取れない場合においては、新規にIAM<br>ロール設定IPアドレスを全て通す設定にした上で出来る限り権限とユーザー数を絞り、定期的なAPI鍵交<br>換するなどの対策を実施ください。                                   |

### 【参考】詳細情報

詳細な機能説明は下記のSDPF Knowledge Center(<u>https://sdpf.ntt.com</u>)をご参照ください

-API権限管理機能/IAM機能

お使いになる前に -> 管理機能について -> 詳細情報 -> API権限管理

-Enterprise Cloud CLI

<u> すべてのメニューを見る -> その他ドキュメント Enterprise Cloud CLI / SDK</u>

-CLI for Flexible InterConnect

<u> すべてのメニューを見る -> ネットワーク Flexible InterConnect -> チュートリアル -> 8.ツール 8.1 CLI</u>

-ユーザー管理/ユーザーの種類

お使いになる前に -> 管理機能について -> 詳細情報 -> ユーザー管理

-IAMの操作方法

<u>お使いになる前に -> 管理機能について -> チュートリアル -> Smart Data Platform IAMのご利用方法 API権限管理機能のご利用方法</u>

-ユーザ種類の変更方法

お使いになる前に -> 管理機能について -> チュートリアル -> Smart Data Platform IAMのご利用方法 ユーザー種別変更機能のご利用方法

-許可機能

お使いになる前に -> 管理機能について -> 詳細情報 -> 許可機能

-契約代表ユーザー変更機能

お使いになる前に -> 管理機能について -> 詳細情報 -> 契約代表ユーザーの変更

#### 【参考】ユーザーの種類

#### ユーザーの種類

Smart Data Platformサービスを契約いただくと、その契約に紐づく1つのユーザーが作成されます。この最初のユーザーを契約代表ユーザーと呼び、契約に対して1つのみ存在する特別なユーザーです。 具体的には、最初にSmart Data Platformにアクセスし、契約サインアップを実行したユーザーがその契約の契約代表ユーザーとなります。

またSmart Data Platformではユーザーの種別として、管理ユーザーと一般ユーザーの2種類のユーザーがあります。

管理ユーザーはワークスペース管理やAPI権限管理、料金管理などの管理機能へアクセスすることができます。一般ユーザーは管理機能へのアクセスはできません。

契約代表ユーザーは全ての管理権限を持つため、同時に管理ユーザーでもある事になります。契約作成直後は契約代表ユーザーだけが管理ユーザーとして管理機能へのアクセス権限を持っていますが、ユーザー種別を変更することによって、一般ユーザーを管理ユーザーに変更することも出来ます。

| ユーザーの種類          | 管理機能へのアクセス権                          | ワークスペースへのアクセス権                                           | 契約当たり作成可能ユーザー数 |
|------------------|--------------------------------------|----------------------------------------------------------|----------------|
| 契約代表ユーザー(管理ユーザー) | その契約におけるすべての管理機能へのアクセス権を持つ           | その契約に属するすべてのワークスペースへのアクセス権を<br>持つ                        | 1              |
| 管理ユーザー           | その契約におけるすべて、または一部の管理機能へのアクセ<br>ス権を持つ | ユーザー作成後に、ワークスペースごとにアクセス権を設<br>定。権限を設定したワークスペース以外にはアクセス不可 | 199(一般ユーザとの合計) |
| 一般ユーザー           | 管理機能へのアクセス権を持たない                     | ユーザー作成後に、ワークスペースごとにアクセス権を設<br>定。権限を設定したワークスペース以外にはアクセス不可 | 199(管理ユーザとの合計) |

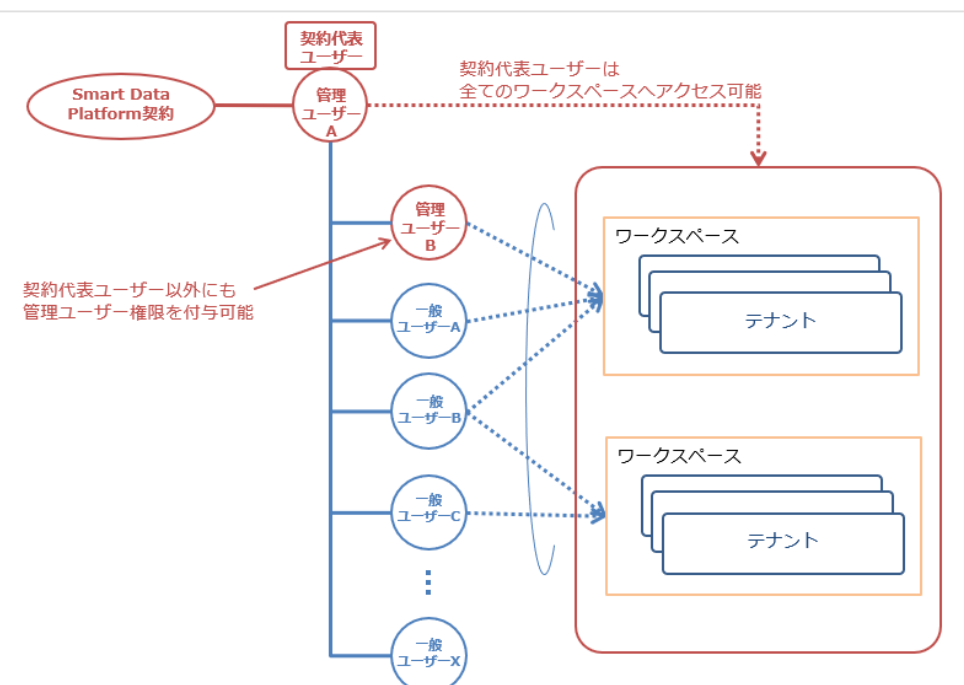

# IAM詳細マニュアル

# 本シナリオの前提

• IAMはデフォルト設定のまま、APIをご利用頂いている状態を想定しております。

# 主なステップ(パターン1)

① 実行を許可するAPIの種類を記載したIAMロールを作成

- ② APIをご利用したい端末の送信元IPアドレスを記載したIAMロールを作成
- ③ 今回のAPIの権限変更を行うためのIAMグループを作成
- ④ ③にて作成したIAMグループに①及び②にて作成したIAMロールを紐づけ
- ⑤ API実行を許可する管理/一般ユーザーを ③にて作成したIAMグループに紐づけ
- ⑥ API実行を許可する管理/一般ユーザーをデフォルトIAMグループより削除

※複数契約をお持ちの場合は①~⑥を契約毎に実施ください

Before / After 概要

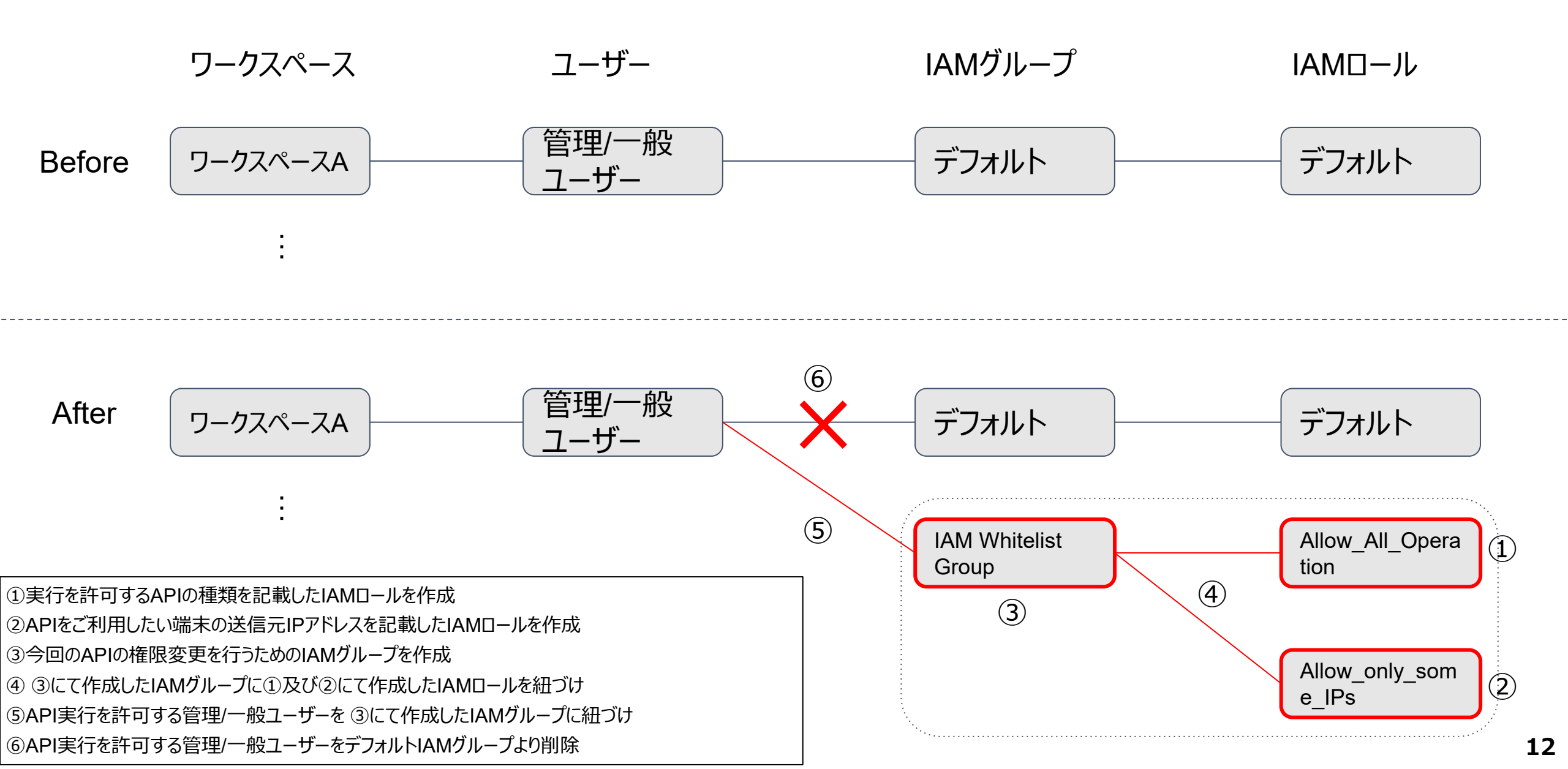

# ①実行を許可するAPIの種類を記載したIAMロール を作成

管理者メニューを選択

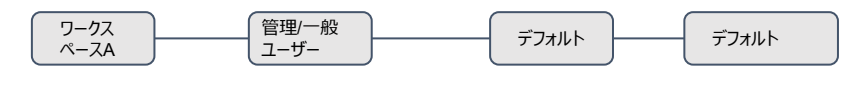

Allow\_All\_O peration

### 1.ビジネスポータル/パートナーポータルに契約代表ユーザーもしくは管理ユーザーにて ログイン後、SDPFポータルへ遷移 2.管理者メニューを選択

|                                                                          | ークスペースを選択                                                                                                  |                                                     | 🜲 Υρταγ                                                                     | ◎ サポート 🔅 管理者メニュー   |
|--------------------------------------------------------------------------|----------------------------------------------------------------------------------------------------|-----------------------------------------------------|-----------------------------------------------------------------------------|--------------------|
| 在のワークスペース                                                                |                                                                                                    |                                                     |                                                                             |                    |
|                                                                          |                                                                                                    | 現在ワークスペースは選択                                        | Rされていません。ここからワークスペースを選択してください。                                              |                    |
|                                                                          |                                                                                                    | I                                                   | ワークスペースを選択                                                                  |                    |
| <b>トービス稼働状況</b><br>【下のメニュー以外の稼働                                          | 対況は「すべてのメニューの稼働状況」                                                                                         | のリンクからご確認いただい                                       | ナます。                                                                        | ロ すべてのメニューの稼働状     |
| ⊘ 正常 Smart Data                                                          | a Platform クラウド/サーバー                                                                                       |                                                     |                                                                             | ◎ 詳細               |
| <b>文障 / メンテナンス情報</b><br>mart Data Platform ク <sup>-</sup><br>れ以外のメニューの情報 | <b>戦</b><br>ラウド/サーバー・ Flexible InterConn<br>乳は「すべてのメニューの故障 / メンテ;                                          | ect に関する情報のみ表示さ<br>トンス情報」のリンクからご                    | □ <u>すべてのメニ</u><br>れています。<br>査認いただけます。                                      | ューの故障 / メンテナンス情    |
| カテゴリー                                                                    | メニュー名                                                                                                    | 地域                                                  | 期間                                                                          |                    |
| メンテナンス                                                                   | Connection                                                                                                 | Japan East                                          | 開始時刻: 2021-06-29 23:12 終了時刻: 2021-06-30 04:57(予定) タイムゾーン:+09:00 JST         | ◎ 詳細               |
| メンテナンス                                                                   | ポータル / API                                                                                                 | Japan East, Japan West                              | : 開始時刻: 2021-06-22 20:00 終了時刻: 2021-06-22 20:28 タイムゾーン:+09:00 JST           | ◎ 詳細               |
| メンテナンス                                                                   | サーバーインスタンス, ファイ<br>アウォール (Brocade 5600<br>outer), ファイアウォール (v<br>X), ロードバランサー, Manay<br>d Firewall/UTM/WAF | JP4<br>vR<br>SR<br>ge                               | 開始時刻: 2021-06-21 22:00 終了時刻: 2021-06-22 04:15 タイムゾーン:+09:00 JST             | 0 詳細               |
| 故障(回復済)                                                                  | Router(FW), Router(NAT)                                                                                    | Japan East                                          | 発生時刻: 2021-06-19 15:28 回復時刻: 2021-06-19 15:28 タイムゾーン:+09:00 JST             | □ 詳細               |
| メンテナンス                                                                   | ポータル / API                                                                                                 | JP3                                                 | 開始時刻: 2021-06-28 10:00 終了時刻: 2021-06-28 12:00(予定) タイムゾーン:+09:00 JST         | ◎ 詳細               |
| ・ すべて見る                                                                  |                                                                                                    |                                                     |                                                                             |                    |
| 知らせ                                                                      |                                                                                                    |                                                     |                                                                             | 回 過去のお知ら           |
| 2021年6月8日 4                                                              | ネットワーク 🛛 <u>接続サービス</u>                                                                                     | 追加のお知らせ                                             |                                                                             |                    |
| 2021年6月7日 全                                                              | 全般 III Smart Data                                                                                          | Platform における東日本エ                                   | リアの新リージョン(JP7)の提供開始について                                                     |                    |
| 2021年6月4日 4                                                              | ネットワーク 🛛 🖉 次世代インタ                                                                                          | ーコネクトサービス「Flexib                                    | le InterConnect」において、海外接続基盤の提供を開始                                           |                    |
| 2021年6月2日 4                                                              | ネットワーク                                                                                                    | ection AWS(Public VIF)」ま<br>structure」のJapan West(i | よび「FIC-PortのVLANブロック変更機能」および「Wasabi Object Storage広帯域」の提供開始と<br>互日本エリア)接続追加 | FIC-Connection Ora |
| 2021年5月27日                                                               | クラウド/サーバー 🛛 VMware vC                                                                                      | enter Serverの脆弱性対処(C                                | <u>:VE-2021-21985, CVE-2021-21986) に関する注意のお知らせ</u>                          |                    |
| 0                                                                        |                                                                                                    |                                                     |                                                                             |                    |

### API権限管理をクリック

|                         |                                                         |                                                                            |                   |                                                                                | 2 contract-owner |
|-------------------------|---------------------------------------------------------|----------------------------------------------------------------------------|-------------------|--------------------------------------------------------------------------------|------------------|
| (NTT Communications 7-2 | スペースを選択                                                 |                                                                            |                   | <b>↓</b> リクエスト @                                                               | サポート 🌼 管理者メニュー   |
| 現在のワークスペース              |                                                         |                                                                            |                   |                                                                                | ユーザー管理           |
|                         |                                                         |                                                                            |                   | されていません。ここからワークスペースを資祝してください。                                                  | ユーザー情報一覧         |
|                         |                                                         |                                                                            |                   |                                                                                | 権限管理             |
|                         |                                                         |                                                                            |                   | ワークスペースを選択                                                                     | API権限管理          |
| サービフ線御伊辺                |                                                         |                                                                            |                   |                                                                                | 料金               |
| 以下のメニュー以外の稼働状況          |                                                         |                                                                            |                   |                                                                                | 請求明細履歷(月別)       |
| ● 正常 Smart Data PI      |                                                         |                                                                            |                   |                                                                                | @ <u>詳細</u>      |
| 故障 / メンテナンス情報           |                                                         |                                                                            |                   |                                                                                |                  |
|                         |                                                         |                                                                            |                   |                                                                                |                  |
|                         |                                                         |                                                                            |                   |                                                                                |                  |
| カテゴリー                   | メニュー名                                                   |                                                                            | 地域                |                                                                                |                  |
| メンテナンス                  |                                                         |                                                                            | Japan East        |                                                                                |                  |
| メンテナンス                  |                                                         |                                                                            |                   | 開始時刻: 2021-06-22 20:00 終了時刻: 2021-06-22 20:28 タイムゾーン:+09:00 JST                |                  |
| メンテナンス                  | サーバーイ<br>アウォール<br>outer), フォ<br>X), ロード/<br>d Firewall/ | シスタンス, ファイ<br>(Brocade 5600 vF<br>ァイアウォール (vSR<br>ペランサー, Manage<br>WTM/WAF | .JP4<br>?<br>:    | 開始時刻: 2021-06-21 22:00 終了時刻: 2021-06-22 04:15 タイムゾーン:+09:00 JST                |                  |
|                         |                                                         |                                                                            |                   | 発生時刻: 2021-06-19 15:28 回復時刻: 2021-06-19 15:28 タイムゾーン:+09:00 JST                |                  |
| メンテナンス                  |                                                         |                                                                            |                   | 開始時刻: 2021-06-28 10:00 終了時刻: 2021-06-28 12:00(予定) タイムゾーン:+09:00 JST            |                  |
| ⊕ すべて見る                 |                                                         |                                                                            |                   |                                                                                |                  |
| お知らせ                    |                                                         |                                                                            |                   |                                                                                |                  |
|                         |                                                         |                                                                            |                   |                                                                                |                  |
|                         |                                                         |                                                                            | latform における東日本エ! |                                                                                |                  |
|                         |                                                         |                                                                            |                   |                                                                                |                  |
|                         |                                                         |                                                                            |                   | よび「FIC-PortのVLANブロック変更機能」および「Wasabi Object Storage広帯域」の提供開始と、「F<br>9日本エリア)接続追加 |                  |
|                         |                                                         |                                                                            |                   |                                                                                |                  |

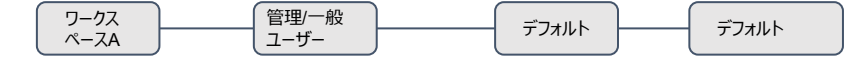

Allow\_All\_O peration

## API権限管理画面 デフォルトでは「default」 IAM グループに紐づいています

| CNTT Communications      | ワークスペースを選択                                                             |                |          |         | о н.н. I            | 2 contract-owner |
|--------------------------|------------------------------------------------------------------------|----------------|----------|---------|---------------------|------------------|
| ダッシュポード ケ 梅岡管理           | > IAMグループー覧                                                            |                |          | J 97121 | 0 <del>ज</del> ूम-२ | ♀ 管理者メニュー        |
| API権限管理<br>IAMグループとIAMロー | -ルのAPI権限をそれぞれ設定できます。<br>IAMグループ一覧                                      |                | IAMロール一覧 |         |                     |                  |
| IAMグループ                  | 新規作成                                                                   |                |          |         |                     |                  |
| IAMグループ名                 | 説明                                                                     |                |          |         |                     |                  |
| (-) default              | default (all API allowed)<br>※ このIAMグループはシステムによって作成されたものであるため、編集できません。 |                |          |         |                     | 詳細               |
|                          | 割当てユーザーのログインID                                                         | 割当てIAMロール      |          |         |                     |                  |
|                          | <u>contract-owner</u><br><u>hanako.yamada</u>                          | <u>default</u> |          |         |                     |                  |

管理/一般

ユーザー

デフォルト

デフォルト

Allow\_All\_O peration

ワークス

ペースA

IAMロール一覧をクリック

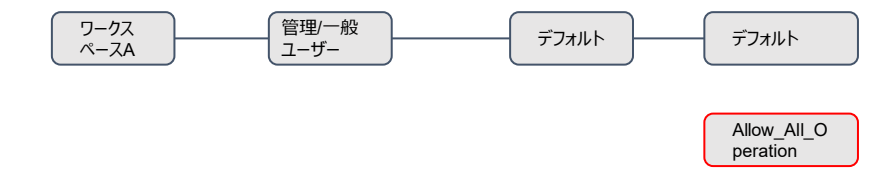

| NTT Communications      | ワークスペースを選択                                                             |           | ■ UAT75 | L contract-ow | vner |
|-------------------------|------------------------------------------------------------------------|-----------|---------|---------------|------|
| ダッシュボード > 権限管理          | AMグループ一覧                                                               |           | - J71AF |               | -1-  |
| API権限管理<br>IAMグループとIAMロ | ールのAPI権限をそれぞれ設定できます。                                                   |           |         |               |      |
|                         | IAMグループ一覧                                                              | IA        | Mロール一覧  |               |      |
| IAMグルーフ                 | *新規作成                                                                  |           |         |               |      |
| IAMグループ名                | 説明                                                                     |           |         |               |      |
| ) default               | default (all API allowed)<br>※ このIAMグループはシステムによって作成されたものであるため、編集できません。 |           |         | 詳細            |      |
|                         | 割当てユーザーのログインID                                                         | 割当てIAMロール |         |               |      |
|                         | <u>contract-owner</u><br><u>hanako.yamada</u>                          | default   |         |               |      |

| 初期<br>IAME           | 没定ではdefault IAMロールのみ、<br>コールの新規作成をクリック                               | 、存在する状態です。 | ワークス<br>ベースA | (管理/一般<br>ユーザー   | <i>〒</i> フォルト | デフォルト<br>Allow_All_O<br>peration |
|----------------------|----------------------------------------------------------------------|------------|--------------|------------------|---------------|----------------------------------|
| NTT Communications   | ワークスペースを選択                                                           |            | 🌲 リクエスト 🛭 🌘  | L contract-owner |               |                                  |
| <u>ダッシュポード</u> > 権限管 | 理 > IAMロール一覧                                                         |            |              |                  |               |                                  |
| API権限管理              |                                                                      |            |              |                  |               |                                  |
| IAMグループとIAMロ         | ールのAPI権限をそれぞれ設定できます。                                                 |            |              |                  |               |                                  |
|                      | IAMグループ一覧                                                            | IAMロール一覧   |              |                  |               |                                  |
| ІАМП-Л               | 新規作成                                                                 |            |              |                  |               |                                  |
| IAMロール名              | 説明                                                                   |            |              |                  |               |                                  |
| default              | default (all API allowed)<br>※このIAMロールはシステムによって作成されたものであるため、編集できません。 |            |              | 詳細               |               |                                  |
|                      |                                                                      |            |              |                  |               |                                  |
|                      |                                                                      |            |              |                  |               |                                  |
|                      |                                                                      |            |              |                  |               |                                  |
|                      |                                                                      |            |              |                  |               |                                  |
|                      |                                                                      |            |              |                  |               |                                  |
|                      |                                                                      |            |              |                  |               |                                  |

# 操作対象を指定するIAMDールを作成

|                                                                               |                                                                                                    |                       | Allow_All_O<br>peration |
|-------------------------------------------------------------------------------|----------------------------------------------------------------------------------------------------|-----------------------|-------------------------|
| <b>NTT</b> Communications 7-2                                                 | スペースを選択                                                                                                    | Contract-owner<br>ポート |                         |
| <u>グッシュポード</u> > <u>権限管理</u> > <u>IAM</u>                                     | <u>ロール一覧</u> > IAMロール新規作成                                                                                                    |                       |                         |
| IAMロール新規作成                                                                    |                                                                                                    |                       |                         |
| 新しくIAMロールを作成できま                                                               | र ज                                                                                                    |                       |                         |
| <ul> <li>入力内容にお困り</li> <li>API権限の設定</li> <li>バックアップやセ<br/>バックアップ・セ</li> </ul> | の場合は、チュートリアルをご確認ください。<br><mark>方法</mark><br>キュリティ関連の一部メニューの操作画面については、APIの権限制御を行うことができません。これらの操作を制限したい場合は下記リンクから設定してください。<br>キュリティメニューの表示制限 |                       |                         |
| IAMロール名 🛛 🔊 🕅                                                                 | Allow_All_Operation                                                                                                    | 0 19/ 60              |                         |
|                                                                               | ※ 半角英数文字、利用可能記号(@, -, .(ピリオド), _(アンダー))の中から3~60文字で入力してください                                                                                 |                       |                         |
| 説明                                                                            |                                                                                                    | 0/ 255                | ここでは、全ての<br>APIの実行を許可   |
| リソース 🕺                                                                        |                                                                                                    |                       | するイメージを記載しております         |
|                                                                               | "basePath": "/",<br>"path": "/*",<br>"verb": "*"<br>}                                                                                      | •                     |                         |
|                                                                               | ※ API実行の際の条件をJSONのオブジェクト形式で入力してください <u>テンプレート</u><br>※ 複数の条件を記入する場合には、オブジェクト同士を「,(コンマ)」でつなげてください                                           | トから選択                 |                         |
|                                                                               |                                                                                                    |                       |                         |
|                                                                               | キャンセル この内容で作成                                                                                                    |                       |                         |
| = NTT Limited and NTT Communication                                           | s Corporation All Rights Reserved. IE フライバジーポリシー                                                                                           |                       | 10                      |

ワークス ペースA

管理/一般 ユーザー

デフォルト

デフォルト

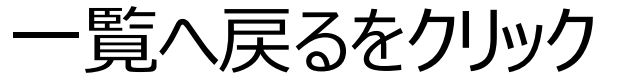

| 見/                              | い大るをクリック                             |                          |
|---------------------------------|--------------------------------------|--------------------------|
| <b>NTT</b> Communications       | ワークスペースを選択                           | 💄 リクエスト 🥝 サポート 🔅 管理者メニュー |
| <u>ダッシュボード</u> > <u>権限管理</u>    | > <u>IAMロール一覧</u> > IAMロール詳細         |                          |
| <b>IAMロール詳細</b><br>IAMロールの詳細情報を | 確認できます。                              | ■ IAMロール削除               |
| 基本情報                            |                                      | ☆ 編集                     |
| IAMロール名                         | Allow_All_Operation                  |                          |
|                                 | 08785cea-d3d6-11eb-8df4-43be3e64de0c |                          |
| IAMロール種別                        | ユーザー定義                               |                          |
| 説明                              |                                      |                          |
| リソース                            | {                                    |                          |
| 作成日時                            | 2021-06-23 03:49:38 UTC              |                          |
| (一覧へ戻る)                         |                                      |                          |

20

デフォルト

デフォルト

(管理/一般) ユーザー

ワークス ペースA

# ②APIをご利用したい端末の送信元IPアドレスを記載したIAMロールを作成

|                           |                                                                      | ワークス<br>ペースA | (管理/一般<br>ユーザー |           | デフォルト                   |
|---------------------------|----------------------------------------------------------------------|--------------|----------------|-----------|-------------------------|
| ΤΛΜΓ                      | コールの新担作成をクリック                                                        |              |                |           |                         |
|                           |                                                                      |              |                | l         | Allow_All_O<br>peration |
| <b>NTT</b> Communications | ワークスペースを選択                                                           |              | Aut            |           | Allow only              |
| ダッシュボード > 権限管理            |                                                                      |              |                | 「管理者メーユー  | some_IPs                |
|                           |                                                                      |              |                |           |                         |
| API権限管理                   |                                                                      |              |                |           |                         |
| IAMグループとIAMロー             | ールのAPI権限をそれぞれ設定できます。                                                 |              |                |           |                         |
|                           | IAMグリーブー覧                                                            |              |                |           |                         |
|                           |                                                                      | IAMIL-ルー見    |                |           |                         |
| IAMO-JU                   | 新規作成                                                                 |              |                |           |                         |
| IAMロール名                   | 説明                                                                   |              |                |           |                         |
| default                   | default (all API allowed)<br>※このIAMロールはシステムによって作成されたものであるため、編集できません。 |              |                | 詳細        |                         |
| Allow_All_Oper<br>ation   |                                                                      |              |                | <u>詳細</u> |                         |
|                           |                                                                      |              |                |           |                         |
|                           |                                                                      |              |                |           |                         |
|                           |                                                                      |              |                |           |                         |

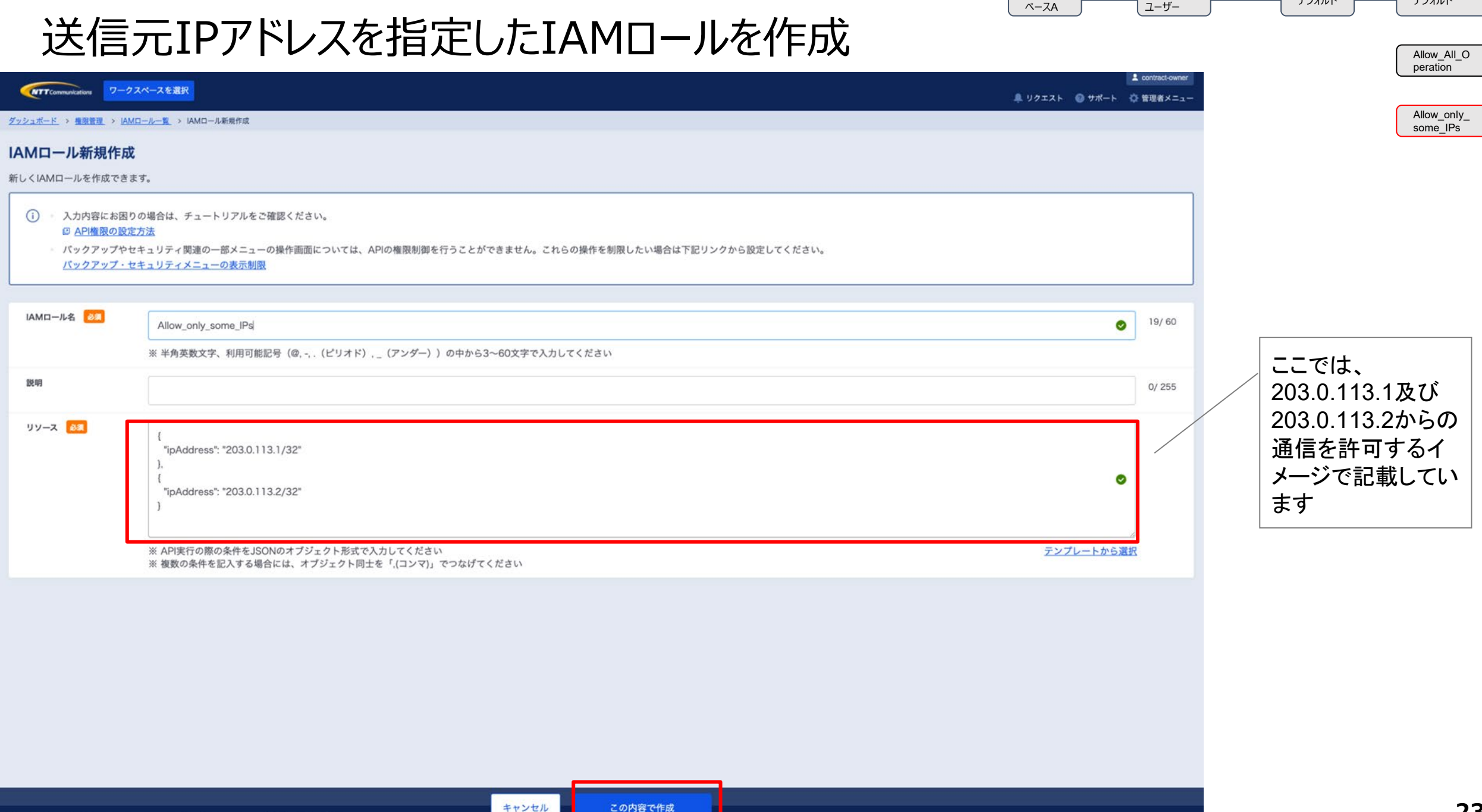

ワークス

管理/一般

デフォルト

デフォルト

| 一覧へ              | 戻るをクリック                              | ワークス<br>ペースA<br>管理/一般<br>ユーザー | デフォルト<br>デフォルト<br>Allow_All_O<br>peration<br>Allow_only_<br>some_IPs |
|------------------|--------------------------------------|-------------------------------|----------------------------------------------------------------------|
|                  | フークスペースを選択                           | 🌲 リクエスト                       | ▲ contract-owner ② サポート                                              |
| ダッシュボード > 権限管理 > | IAMロール一覧 → IAMロール詳細                  |                               |                                                                      |
| IAMロール詳細         | 隺認できます。                              |                               | ■ IAMロール削除                                                           |
| 基本情報             |                                      |                               | ◆ 編集                                                                 |
| IAMロール名          | Allow_only_some_IPs                  |                               |                                                                      |
| IAMD-//ID        | b861797a-d3d6-11eb-97de-c1066eb17b49 |                               |                                                                      |
| IAMロール種別         | ユーザー定義                               |                               |                                                                      |
| 説明               |                                      |                               |                                                                      |
| リソース             | {"ipAddress": "203.0.113.0/24"}      |                               |                                                                      |
| 作成日時             | 2021-06-23 03:54:33 UTC              |                               |                                                                      |
| < 一覧へ戻る          |                                      |                               |                                                                      |

# ③今回のAPIの権限変更を行うためのIAMグループ を作成

| 2つの[<br>IAMグ            | ]ールが作成されていることを確認し、<br>ループ一覧をクリック                                     | 7-77<br>«-78 | <br>(管理/一般<br>ユーザー | )(     | デフォルト<br>IAM<br>Whitelis<br>t Group | デフォルト<br>Allow_All_O<br>peration<br>Allow_only_<br>some_IPs |
|-------------------------|----------------------------------------------------------------------|--------------|--------------------|--------|-------------------------------------|-------------------------------------------------------------|
| Communications          | ワークスペースを選択                                                           |              | 🌲 リクエスト            | 🚱 サポート | ▲ contract-owner ☆ 管理者メニュー          |                                                             |
| <u>ダッシュポード</u> > 権限管理   | > IAMロール一覧                                                           |              |                    |        |                                     |                                                             |
| API権限管理                 |                                                                      |              |                    |        |                                     |                                                             |
| IAMグループとIAMロー           | ルのAPI権限をそれぞれ設定できます。                                                  |              |                    |        |                                     |                                                             |
|                         | IAMグループ一覧                                                            | IAMロール一覧     |                    |        |                                     |                                                             |
| IAMロール新                 | 規作成                                                                  |              |                    |        |                                     |                                                             |
| IAMロール名                 | 説明                                                                   |              |                    |        |                                     |                                                             |
| default                 | default (all API allowed)<br>※このIAMロールはシステムによって作成されたものであるため、編集できません。 |              |                    |        | 詳細                                  |                                                             |
| Allow_only_so<br>me_IPs |                                                                      |              |                    |        | <u>詳細</u>                           |                                                             |
| Allow_All_Oper<br>ation |                                                                      |              |                    |        | 詳細                                  |                                                             |

| IAMク                      | リープ新規作成をクリック                                                           |                | ワークス<br>ベースA   | デフォルト<br>Allow_All_O<br>peration<br>Allow_only_<br>some_IPs |
|---------------------------|------------------------------------------------------------------------|----------------|----------------|-------------------------------------------------------------|
| <b>NTT</b> Communications | ワークスペースを選択                                                             |                | 💂 リクエスト 🛛 サポート | <ul> <li>▲ contract-owner</li> <li>☆ 管理者メニュー</li> </ul>     |
| <u>ダッシュボード</u> > 権限管法     | 聖 > IAMグループ一覧                                                          |                |                |                                                             |
| API権限管理<br>IAMグループとIAMロ   | ールのAPI権限をそれぞれ設定できます。                                                   |                | 「日本」に一覧        |                                                             |
|                           | IAMソルーノー見                                                              |                | IAMロールー見       |                                                             |
| IAMグルー                    | プ新規作成                                                                  |                |                |                                                             |
| IAMグループ名                  | 説明                                                                     |                |                |                                                             |
| ⊖ default                 | default (all API allowed)<br>※ このIAMグループはシステムによって作成されたものであるため、編集できません。 |                |                | 詳細                                                          |
|                           | 割当てユーザーのログインID                                                         | 割当てIAMロール      |                |                                                             |
|                           | <u>contract-owner</u><br><u>hanako.yamada</u>                          | <u>default</u> |                |                                                             |

|                                  |                                                              |                | 管理/一般<br>ユーザー              | デフォルト           | デフォルト       |
|----------------------------------|--------------------------------------------------------------|----------------|----------------------------|-----------------|-------------|
| IAMクル                            | ノーフ名を人力し、Iこの内容で作成。                                           | 」をクリック         |                            | IAM<br>Whitelis | Allow_All_O |
| NTT Communications 7-72          | R <mark>ースを選択</mark>                                         | 鼻 リクエスト 🛛 サポート | ▲ contract-owner ✿ 管理者メニュー | L Group         |             |
| <u>ダッシュボード &gt; 権限管理</u> > IAMグル | <u>ープー覧</u> > IAMグループ新規作成                                    |                |                            |                 | some_IPs    |
| IAMグループ新規作成                      |                                                              |                |                            |                 |             |
| 新しくIAMグループを作成できま                 | す。ユーザーやIAMロールの割当ては、IAMグループ作成後可能となります。                        |                |                            |                 |             |
| IAMグループ名 🕺                       | API_WhiteList_Group                                          | 0              | 19/ 60                     |                 |             |
|                                  | ※ 半角英数字、利用可能記号 (@, -, .(ピリオド), _(アンダー) ) の中から3~60文字で入力してください |                | 1                          |                 |             |
| 説明                               |                                                              |                | 0/ 255                     |                 |             |
|                                  |                                                              |                | -                          |                 |             |
|                                  |                                                              |                |                            |                 |             |
|                                  |                                                              |                |                            |                 |             |
|                                  |                                                              |                |                            |                 |             |
|                                  |                                                              |                |                            |                 |             |
|                                  |                                                              |                |                            |                 |             |
|                                  |                                                              |                |                            |                 |             |
|                                  |                                                              |                |                            |                 |             |
|                                  |                                                              |                |                            |                 |             |
|                                  |                                                              |                |                            |                 |             |
|                                  | inponition All Rights Reserved. 1 回 フライバシーポリシー キャンセル この内容で作成 |                |                            |                 |             |

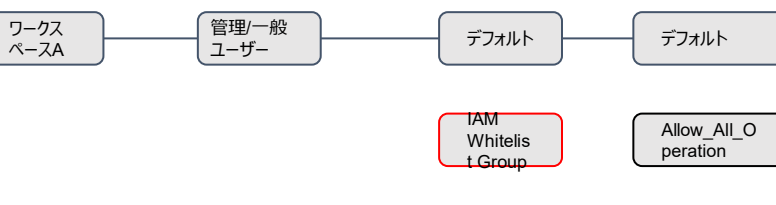

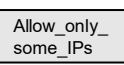

# IAMグループ一覧へ戻る

|                                | フークスペースを選択                           | 💄 contract-owner<br>鼻 リクエスト 🛛 サポート 🌣 管理者メニュー |
|--------------------------------|--------------------------------------|----------------------------------------------|
| <u>ダッシュボード</u> > <u>権限管理</u> > | > I <u>AMグループ一覧</u> > IAMグループ詳細      |                                              |
| IAMグループ詳細<br>IAMグループの詳細情報を     | 田を確認できます。                            | ■ <u>IAMグループ削除</u>                           |
| 基本情報                           |                                      | ☆ 編集                                         |
| IAMグループ名                       | API_WhiteList_Group                  |                                              |
| IAMグループID                      | d87c62da-d3d4-11eb-bab7-ed903d86d570 |                                              |
| IAMグループ種別                      | ユーザー定義                               |                                              |
| 説明                             |                                      |                                              |
| 作成日時                           | 2021-06-23 03:41:08 UTC              |                                              |
| 割当てユーザー                        |                                      | ♦ 編集                                         |
| ログインID                         |                                      |                                              |
|                                |                                      |                                              |
| 割当てIAMロール                      |                                      | ♀ 掘集                                         |
| IAMロール名                        |                                      |                                              |
|                                |                                      |                                              |
| < <u>一覧へ戻る</u>                 |                                      |                                              |

# ④ ③にて作成したIAMグループに①及び②にて作 成したIAMロールを紐づけ

| IAMグ                     | ブループが作成されていることを研                                                       | 霍認し、詳細を <b>クリ</b> | ワークス<br>ペースA<br>シーザー<br>シーゲー | デフォルト デフォ<br>IAM Whitelis Pera      | オルト<br>w_All_O<br>ation |
|--------------------------|------------------------------------------------------------------------|-------------------|------------------------------|-------------------------------------|-------------------------|
| ITT Communications       | ワークスペースを選択                                                             |                   | 🐥 リクエスト 🛛 🔞 サポー              | L contract-owner<br>↓ 管理者メニュー Allow | w_only_                 |
| <u>ダッシュボード</u> > 権限管理    | _ > IAMグループ一覧                                                          |                   |                              | som                                 | ie_IPs                  |
| API権限管理<br>IAMグループとIAMロー | ールのAPI権限をそれぞれ設定できます。                                                   | ~                 |                              |                                     |                         |
|                          | IAMグループ一覧                                                              | IAN               | ロール一覧                        |                                     |                         |
| IAMグループ<br>IAMグループ名      | 新規作成<br>説明                                                             |                   |                              |                                     |                         |
| ⊖ default                | default (all API allowed)<br>※ このIAMグループはシステムによって作成されたものであるため、編集できません。 |                   |                              | 詳細                                  |                         |
|                          | 割当てユーザーのログインID                                                         | 割当てIAMロール         |                              |                                     |                         |
|                          | <u>contract-owner</u><br><u>hanako.yamada</u>                          | default           |                              |                                     |                         |
| API_WhiteList_     Group |                                                                        |                   |                              | 詳細                                  |                         |
|                          | 割当てユーザーのログインID                                                         | 割当てIAMロール         |                              |                                     |                         |
|                          |                                                                        |                   |                              |                                     |                         |
|                          |                                                                        |                   |                              |                                     |                         |

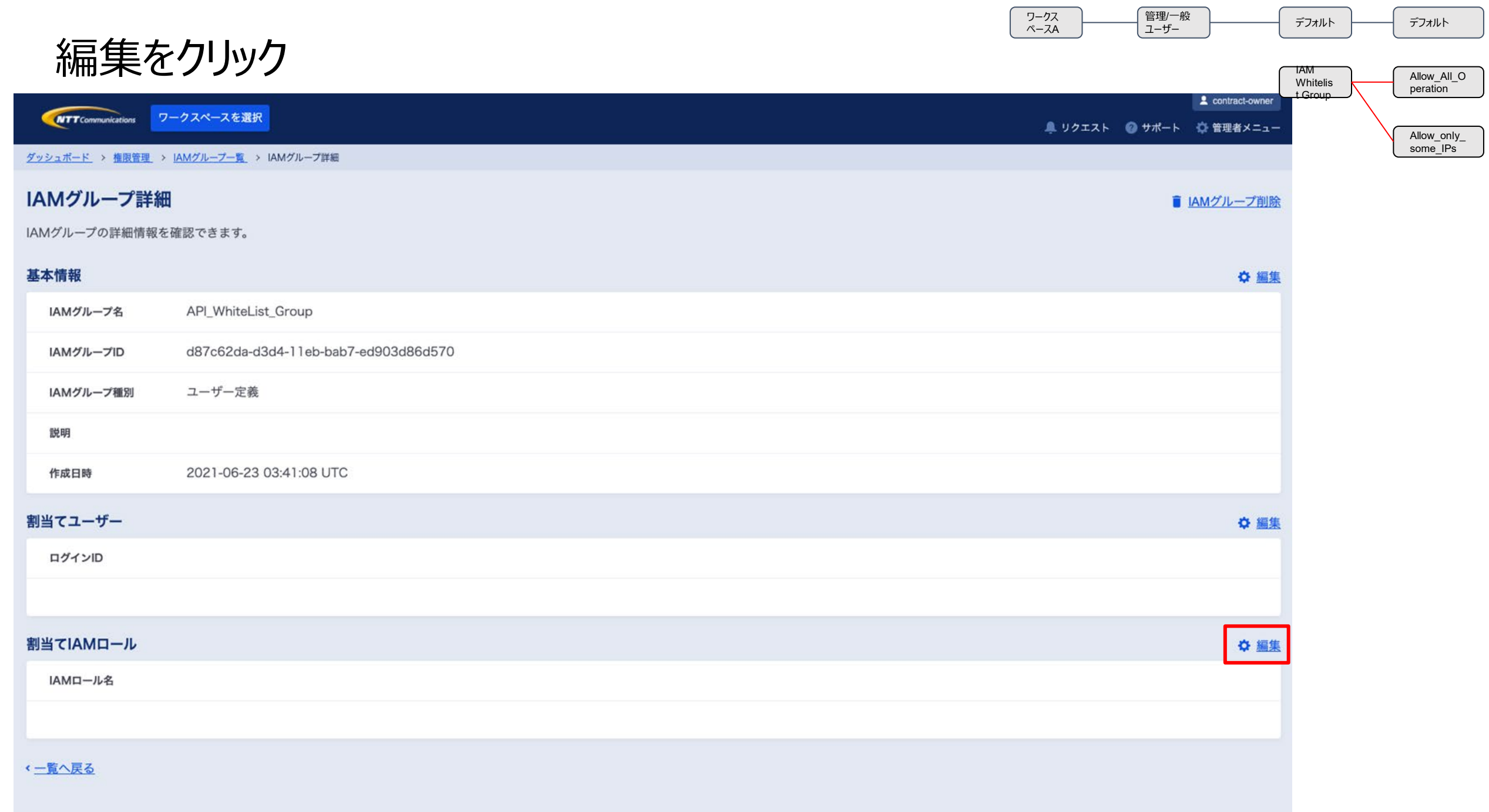

| 先程作成した2つのIAMロールを選択し、変更を完了をクリック                                                                                                    | ピー般<br>ザー デフォルト デフォルト<br>IAM Allow_All_O<br>peration |
|----------------------------------------------------------------------------------------------------|------------------------------------------------------|
| L contract-owner     D = 0,2 × -2,5 変沢     D = 0,2 × -2,5 変沢     D = 0,2 × -2,5 変沢     D = 0,2 × -2,5 変沢     D = 0,2 × -2,5 変沢     D = 0,2 × -2,5 変沢     D = 0,2 × -2,5 変沢     D = 0,2 × -2,5 変沢     D = 0,2 × -2,5 変沢     D = 0,2 × -2,5 z     D = 0,2 × -2,5 z     D = 0,2 × | L Group                                              |
| <u>ダッシュボード</u> > <u>権限管理</u> > IAMグループ一覧 > IAMグループ詳細 > 割当てIAMロール編集                                                                                                    | some_IPs                                             |
| 割当てIAMロール編集                                                                                                    |                                                      |
| IAMグループに所属するIAMロールを変更できます。                                                                                                    |                                                      |
| 基本情報                                                                                                    |                                                      |
| IAMグループ名 API_WhiteList_Group                                                                                                    |                                                      |
| IAMグループID d87c62da-d3d4-11eb-bab7-ed903d86d570                                                                                                    |                                                      |
| 説明                                                                                                    |                                                      |
| 割当てIAMロール                                                                                                    |                                                      |
| 1つのIAMグループに所属するIAMロール同士はAND条件となります。                                                                                                    |                                                      |
| IAMロール名 説明                                                                                                    |                                                      |
| default (all API allowed) ※ システム定義のIAMロールはユーザー定義のIAMグループに所属できません                                                                                                    |                                                      |
| Allow_only_some_IPs                                                                                                    |                                                      |
| Allow_All_Operation                                                                                                    |                                                      |
|                                                                                                    |                                                      |
|                                                                                                    |                                                      |
|                                                                                                    |                                                      |
|                                                                                                    |                                                      |
|                                                                                                    |                                                      |
|                                                                                                    |                                                      |
| キャンセル 変更を完了 クロー・シー・シー・シー・シー・シー・シー・シー・シー・シー・シー・シー・シー・シー                                                                                                    |                                                      |

# ⑤API実行を許可する管理/一般ユーザーを ③にて作成 したIAMグループに紐づけ

### 割当ユーザの編集をクリック

|                            | -クスペースを選択                                                  | ▲ contract-owner             |
|----------------------------|------------------------------------------------------------|------------------------------|
| ダッシュボード > 権限管理 >           | IAMグループー覧 > IAMグループ詳細                                      | 鼻 リクエスト   ② サポート   ◎ 管理者メニュー |
| IΔ Μ グリ. 一 プ 詳細            |                                                            |                              |
| IAMグループの詳細情報を              | 崔認できます。                                                    |                              |
| (i) ユーザーやIAME<br>ユーザーやIAME | ールが割当てられている場合、IAMグループは削除できません。<br>ールの割当てを解除した後に削除を行ってください。 |                              |
| 基本情報                       |                                                            | ☆ 編集                         |
| IAMグループ名                   | API_WhiteList_Group                                        |                              |
| IAMグループID                  | d87c62da-d3d4-11eb-bab7-ed903d86d570                       |                              |
| IAMグループ種別                  | ユーザー定義                                                     |                              |
| 説明                         |                                                            |                              |
| 作成日時                       | 2021-06-23 03:41:08 UTC                                    |                              |
| 削当てユーザー                    |                                                            | ☆ 編集                         |
| ログインID                     |                                                            |                              |
|                            |                                                            |                              |
| 割当てIAMロール                  |                                                            | ☆ 編集                         |
| IAMロール名                    |                                                            |                              |
| Allow_only_some_IPs        |                                                            | 詳細                           |
| Allow_All_Operation        |                                                            | 詳細                           |

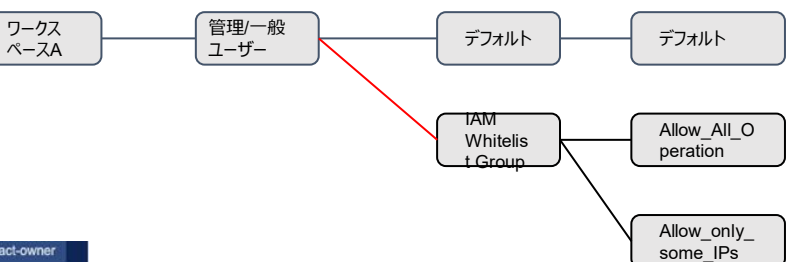

|                                                                                | リークス<br>ペースA<br>官型一般<br>ユーザー | デフォルト デフォルト                          |
|--------------------------------------------------------------------------------|------------------------------|--------------------------------------|
| 割り当てるユーザを選択して、変更を完了をクリック                                                       |                              | IAM Allow_All_O<br>Whitelis peration |
| 「NTT Communications ワークスペースを選択                                                 | L contract-owner             | L Group                              |
| <u>ダッシュボード</u> > <u>権限管理</u> > <u>IAMグループー覧</u> > <u>IAMグループ詳細</u> > 割当てユーザー編集 |                              | Allow_only_<br>some_IPs              |
| 割当てユーザー編集                                                                      |                              |                                      |
| IAMグループに所属するユーザーを変更できます。                                                       |                              |                                      |
| 基本情報                                                                           |                              |                                      |
| IAMグループ名 API_WhiteList_Group                                                   |                              |                                      |
| IAMグループID d87c62da-d3d4-11eb-bab7-ed903d86d570                                 |                              |                                      |
| 説明                                                                             |                              |                                      |
| 割当てユーザー                                                                        |                              |                                      |
| ユーザーが複数のIAMグループに所属した場合はOR条件となります。                                              |                              |                                      |
| ログインID                                                                         |                              |                                      |
| contract-owner 契約代表 ※ 契約代表ユーザーはユーザー定義のIAMグループに所属できません。                         |                              |                                      |
| Manako.yamada                                                                  |                              |                                      |
|                                                                                |                              |                                      |
|                                                                                |                              |                                      |
|                                                                                |                              |                                      |
|                                                                                |                              |                                      |
|                                                                                |                              |                                      |
| ANTI Livited and NTT Construction All Blotts Baseved - 1 印 フライバシーボリシー          |                              |                                      |

| 一覧                       | へ戻る                                                            |         | ワークス<br>ペースA                         | 管理/一般<br>ユーザー | デフォルト<br>IAM<br>Whitelis | デフォルト<br>Allow_All_O<br>peration |
|--------------------------|----------------------------------------------------------------|---------|--------------------------------------|---------------|--------------------------|----------------------------------|
| (NTT Communications      | ● test_workspace > ● メニュー                                      | 鼻 リクエスト | 💄 contract-owne<br>、 👩 サポート 🔅 管理者メニュ |               |                          |                                  |
| <u>ダッシュボード</u> > 権限管理    | > IAMグループー覧 → IAMグループ詳細                                        |         |                                      |               |                          | Allow_only_<br>some_IPs          |
| IAMグループ詳<br>IAMグループの詳細情報 | 細                                                              |         |                                      |               |                          |                                  |
| (i) ユーザーやIA<br>ユーザーやIA   | Mロールが割当てられている場合、IAMグループは削除できません。<br>Mロールの割当てを解除した後に削除を行ってください。 |         |                                      |               |                          |                                  |
| 基本情報                     |                                                                |         | ☆ 編                                  | 集             |                          |                                  |
| IAMグループ名                 | API_WhiteList_Group                                            |         |                                      |               |                          |                                  |
| IAMグループID                | d87c62da-d3d4-11eb-bab7-ed903d86d570                           |         |                                      |               |                          |                                  |
| IAMグループ種別                | ユーザー定義                                                         |         |                                      |               |                          |                                  |
| 説明                       |                                                                |         |                                      |               |                          |                                  |
| 作成日時                     | 2021-06-23 03:41:08 UTC                                        |         |                                      |               |                          |                                  |
| 割当てユーザー                  |                                                                |         | ♦ 編                                  | 集             |                          |                                  |
| ログインID                   |                                                                |         |                                      |               |                          |                                  |
| hanako.yamada            |                                                                |         | 詳細                                   |               |                          |                                  |
| 割当てIAMロール                |                                                                |         | ☆ 編                                  | <u>集</u>      |                          |                                  |
| IAMロール名                  |                                                                |         |                                      |               |                          |                                  |
| Allow_only_some_         | _IPs                                                           |         | 詳細                                   |               |                          |                                  |
| Allow_All_Operati        | on                                                             |         | 詳細                                   |               |                          |                                  |
| 一覧へ戻る                    |                                                                |         |                                      |               |                          |                                  |

# ⑥API実行を許可する管理/一般ユーザーをデフォルト IAMグループより削除

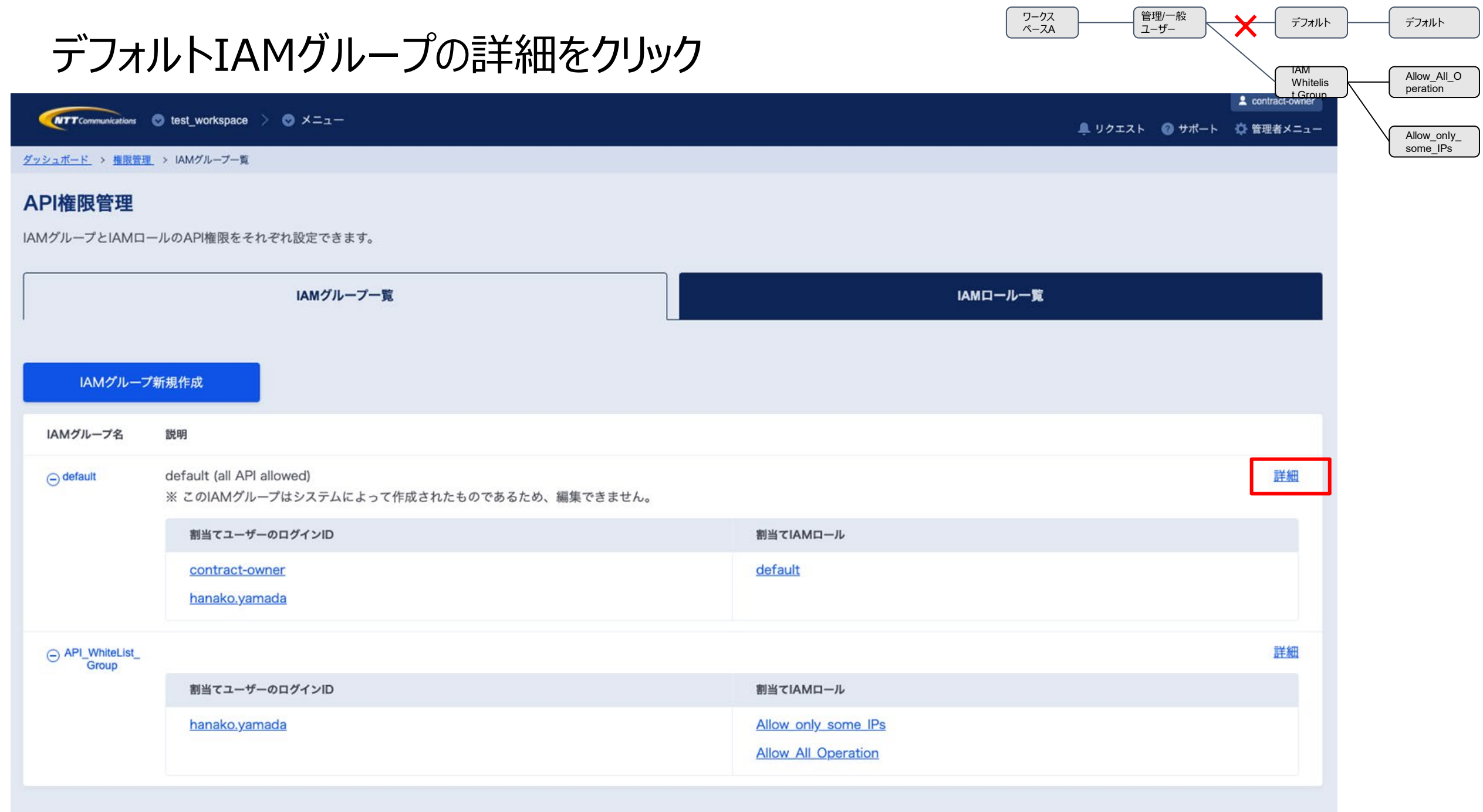

| 割当                             | てユーザの編集をクリック                         | ワークス<br>ペースA                                 | 管理/一般<br>ユーザー | デフォルト | デフォルト<br>Allow_All_O<br>peration |
|--------------------------------|--------------------------------------|----------------------------------------------|---------------|-------|----------------------------------|
|                                | est_workspace > 📀 X=ュー               | 💄 contract-owner<br>鼻 リクエスト 🛛 サポート 🔅 管理者メニュー | -             |       |                                  |
| <u>ダッシュボード</u> > <u>権限管理</u> > | IAMグループ一覧_ ≻ IAMグループ詳細               |                                              |               |       | some_IPs                         |
| IAMグループ詳細<br>IAMグループの詳細情報を     | 崔認できます。                              |                                              |               |       |                                  |
| (i) このIAMグルーフ                  | ゚はシステムによって作成されており、削除できません。           |                                              | ]             |       |                                  |
| 基本情報                           |                                      |                                              |               |       |                                  |
| IAMグループ名                       | default                              |                                              |               |       |                                  |
| IAMグループID                      | 8ff7b02a-fa20-11e5-9f3d-c37957dbbd00 |                                              |               |       |                                  |
| IAMグループ種別                      | システム定義                               |                                              |               |       |                                  |
| 説明                             | default (all API allowed)            |                                              |               |       |                                  |
| 作成日時                           | 2016-04-04 04:49:17 UTC              |                                              |               |       |                                  |
| 割当てユーザー                        |                                      | ☆ 編組                                         | <u>長</u>      |       |                                  |
| ログインID                         |                                      |                                              | Τ             |       |                                  |
| contract-owner                 |                                      | 詳細                                           |               |       |                                  |
| hanako.yamada                  |                                      | 詳細                                           |               |       |                                  |
| 割当てIAMロール                      |                                      |                                              |               |       |                                  |
| IAMロール名                        |                                      |                                              |               |       |                                  |
| default                        |                                      | 詳細                                           |               |       |                                  |
| く <u>一覧へ戻る</u>                 |                                      |                                              |               |       |                                  |

|                             |                                                     |            |          | ワークス<br>ペースA 管理<br>ユー  | リー般<br>ザー デフォルト     | デフォルト       |
|-----------------------------|-----------------------------------------------------|------------|----------|------------------------|---------------------|-------------|
| ユー+                         | がの割当てを外し、                                           | 変更を完了をな    | フリック     |                        | MAI                 | Allow All O |
|                             |                                                     |            |          | 2 contract-owner       | Unitelis<br>t Group | peration    |
|                             |                                                     |            | <u> </u> | リクエスト 👩 サポート 🔅 管理者メニュー |                     | Allow_only_ |
|                             | → <u>IAM/フルーノー見</u> → <u>IAM/フルーノ計画</u> → 前目(ユーリー編集 |            |          |                        |                     |             |
| 割当 ( ユーサー)                  | <b>編集</b><br>コーザーを恋雨できます                            |            |          |                        |                     |             |
|                             | - ) ~ (&C ( C & ) 0                                 |            |          |                        |                     |             |
| 基本情報                        | default                                             |            |          |                        |                     |             |
|                             |                                                     |            |          |                        |                     |             |
| IAM7//-7ID                  | 811/ b02a-та20- 1 1 e5-9т3d-c3/95/ dbbd00           |            |          |                        |                     |             |
| 説明                          | default (all API allowed)                           |            |          |                        |                     |             |
| 割当てユーザー                     |                                                     |            |          |                        |                     |             |
| ユーザーが複数のIAMグ                | ループに所属した場合はOR条件となります。                               |            |          |                        |                     |             |
| ログインID                      |                                                     |            |          |                        |                     |             |
| contract-ow                 | ner 契約代表 ※ 契約代表ユーザーの割当ては編集できません。                    |            |          |                        |                     |             |
| hanako.yama                 | da                                                  |            |          |                        |                     |             |
|                             |                                                     |            |          |                        |                     |             |
|                             |                                                     |            |          |                        |                     |             |
|                             |                                                     |            |          |                        |                     |             |
|                             |                                                     |            |          |                        |                     |             |
|                             |                                                     |            |          |                        |                     |             |
|                             |                                                     |            |          |                        |                     |             |
|                             |                                                     | キャンセル      |          |                        |                     |             |
| = NTT Limited and NTT Commu |                                                     | モデノビル変更を元丁 |          |                        |                     |             |

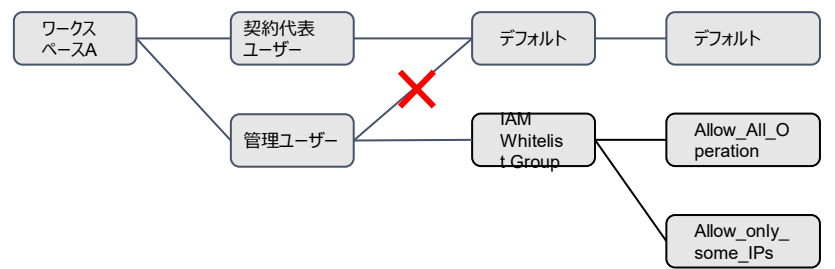

# 主なステップ(パターン2)

①新たに一般ユーザーを作成
②一般ユーザーを管理ユーザに変更
③ ②で作成した管理ユーザーをワークスペースに紐づけ
④ ②で作成した管理ユーザーをパターン1で作成したIAMグループに紐づけ
⑤ ②で作成した管理ユーザーをデフォルトIAMグループより削除 ※複数契約をお持ちの場合は①~⑤を契約毎に実施ください Before / After 概要

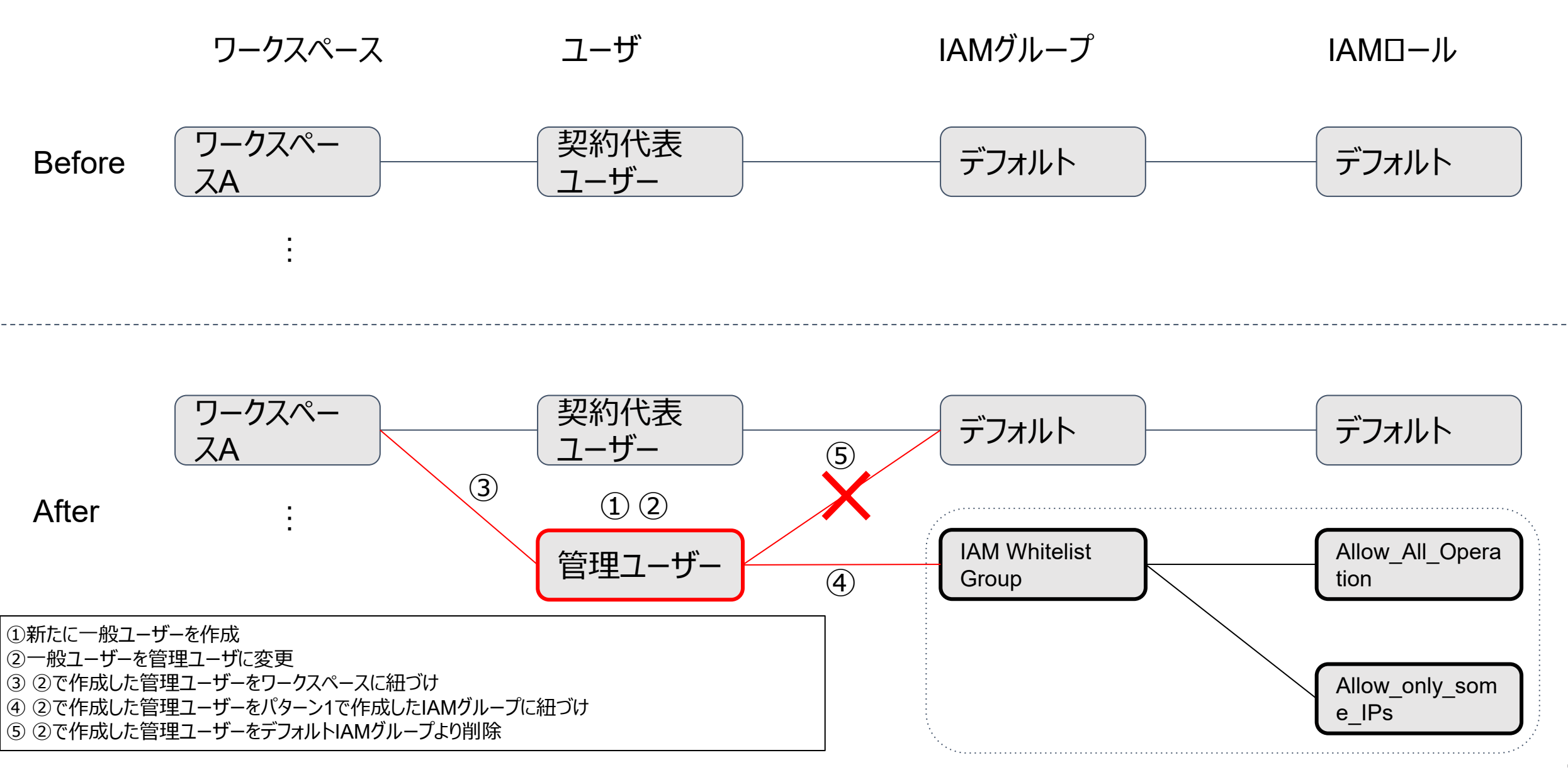

# ①新たに一般ユーザーを作成

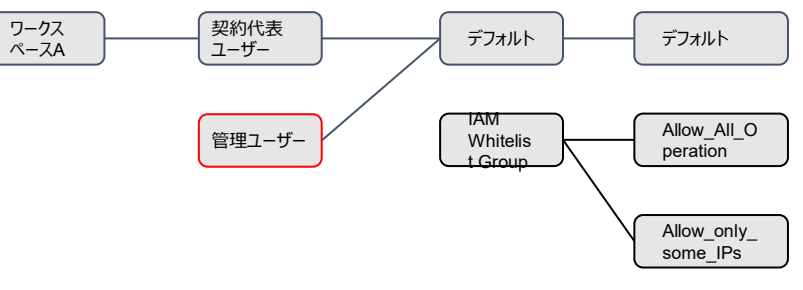

# 以下チュートリアルに従ってユーザを作成ください

①-1 ビジネスポータルをご利用のお客様

- 以下チュートリアルを御覧ください
  - <u>https://sdpf.ntt.com/docs/about-sss/tutorials/rsts/user/accounts.html</u>

①-2 パートナーポータルをご利用のお客様

- 以下チュートリアルを御覧ください
  - <u>https://sdpf.ntt.com/docs/partner/tutorials/partner/paccounts.html#id2</u>

※なお、ログインIDは「hanako.yamada\_dummy@ntt.com\_ecid\*\*\*」の様な形式で表示されますが、本資料では便宜上 「hanako.yamada」と表示しております。

# ②一般ユーザーを管理ユーザに変更

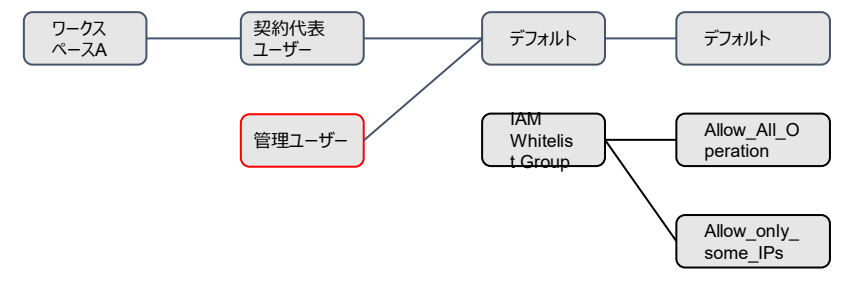

### 1.ビジネスポータル/パートナーポータルに契約代表ユーザーもしくは管理ユーザー にてログイン後、SDPFポータルへ遷移 2.管理者メニューを選択

|                                | クスペースを選択                                                                                               |                                                       | 🌲 IJģī.                                                                     | ι⊧ <b>⊚</b> <del>ຫ</del> ¦−⊦ | Contract-ow<br>管理者メニ |
|--------------------------------|----------------------------------------------------------------------------------------------------|-------------------------------------------------------|-----------------------------------------------------------------------------|------------------------------|----------------------|
| 在のワークスペース                      |                                                                                                    |                                                       |                                                                             |                              |                      |
|                                |                                                                                                    | 現在ワークスペースは選択                                          | Rされていません。ここからワークスペースを選択してください。                                              |                              |                      |
|                                |                                                                                                    | I                                                     | ワークスペースを選択                                                                  |                              |                      |
| <b>ービス稼働状況</b><br>下のメニュー以外の稼働状 | (況は「すべてのメニューの稼働状況                                                                                      | 」のリンクからご確認いただに                                        | けます。                                                                        | ם <u>זיירסא</u>              | <u>ニューの稼働</u>        |
| ⊘ 正常 Smart Data                | Platform クラウド/サーバー                                                                                     |                                                       |                                                                             |                              | ◎詳細                  |
| <b>暲 / メンテナンス情報</b>            |                                                                                                    |                                                       | 日 すべてのメ                                                                     | の故障 /                        | メンテナンス               |
| nart Data Platform クラ          | ウド/サーバー・ Flexible InterCon                                                                             | nect に関する情報のみ表示さ                                      | れています。                                                                      |                              | ~~/////              |
| れ以外のメニューの情報は                   | は「すべてのメニューの故障 / メンテ                                                                                    | ナンス情報」のリンクからご                                         | 確認いただけます。                                                                   |                              |                      |
| カテゴリー                          | メニュー名                                                                                                  | 地域                                                    | 期間                                                                          |                              |                      |
| メンテナンス                         | Connection                                                                                             | Japan East                                            | 開始時刻: 2021-06-29 23:12 終了時刻: 2021-06-30 04:57(予定) タイムゾーン:+09:00 JST         |                              | ◎詳細                  |
| メンテナンス                         | ポータル / API                                                                                             | Japan East, Japan Wes                                 | t 開始時刻: 2021-06-22 20:00 終了時刻: 2021-06-22 20:28 タイムゾーン:+09:00 JST           |                              | ◎ 詳細                 |
| メンテナンス                         | サーバーインスタンス, ファ<br>アウォール (Brocade 560(<br>outer), ファイアウォール (<br>X), ロードバランサー, Man<br>d Firewall/UTM/WAF | イ JP4<br>) vR<br>vSR<br>age                           | 開始時刻: 2021-06-21 22:00 終了時刻: 2021-06-22 04:15 タイムゾーン:+09:00 JST             |                              | ▣ 詳細                 |
| 故障(回復済)                        | Router(FW), Router(NAT)                                                                                | Japan East                                            | 発生時刻: 2021-06-19 15:28 回復時刻: 2021-06-19 15:28 タイムゾーン:+09:00 JST             |                              | ◎ 詳細                 |
| メンテナンス                         | ポータル / API                                                                                             | JP3                                                   | 開始時刻: 2021-06-28 10:00 終了時刻: 2021-06-28 12:00(予定) タイムゾーン:+09:00 JST         |                              | ◎ 詳紙                 |
| ④ すべて見る                        |                                                                                                    |                                                       |                                                                             |                              |                      |
| 知らせ                            |                                                                                                    |                                                       |                                                                             | ſ                            | ⊒ <u>過去のお知</u>       |
| 2021年6月8日 ネ                    | ットワーク 回 接続サービ                                                                                          | <u>ス追加のお知らせ</u>                                       |                                                                             |                              |                      |
| 2021年6月7日 全統                   | 段                                                                                                    | a Platform における東日本エ                                   | リアの新リージョン(JP7)の提供開始について                                                     |                              |                      |
| 2021年6月4日 ネ                    | ットワーク                                                                                                  | ターコネクトサービス「Flexib                                     | ble InterConnect」において、海外接続基盤の提供を開始                                          |                              |                      |
| 2021年6月2日 ネ                    | ットワーク  © <u>「FIC-Con</u><br>cle Cloud Infr                                                             | nection AWS(Public VIF)」ま<br>astructure」のJapan West(i | sよび「FIC-PortのVLANブロック変更機能」および「Wasabi Object Storage広帯域」の提供開始<br>西日本エリア)接続追加 | と、「FIC-Conr                  | nection Ora          |
| 2021年5月27日 ク                   | ラウド/サーバー 👘 <u>VMware v</u>                                                                             | Center Serverの脆弱性対処((                                 | <u>CVE-2021-21985, CVE-2021-21986) に関する注意のお知らせ</u>                          |                              |                      |
| 0.0.0.0                        |                                                                                                    |                                                       |                                                                             |                              |                      |

# ユーザ情報一覧をクリック

|                                                                            |                                                                                                    |                   |                                                                              | 2 contract-owner   |
|----------------------------------------------------------------------------|----------------------------------------------------------------------------------------------------|-------------------|------------------------------------------------------------------------------|--------------------|
| NTT Communications                                                         |                                                                                                    |                   | 鼻 リクエスト                                                                      | 🕜 サポート 🌼 管理者メニュー   |
| 現在のワークスペース                                                                 |                                                                                                    |                   |                                                                              | ユーザー管理             |
|                                                                            |                                                                                                    |                   | べされていません。ここからワークスペースを選択してください。                                               | ユーザー情報一覧           |
|                                                                            |                                                                                                    |                   | ワークスペースを選択                                                                   | 權限管理               |
|                                                                            |                                                                                                    |                   |                                                                              | 料金                 |
| <b>サービス稼働状況</b><br>以下のメニュー以外の稼働状況は                                         |                                                                                                    |                   |                                                                              | ····<br>請求明細履歷(月別) |
| ● 正常 Smart Data Platf                                                      |                                                                                                    |                   |                                                                              |                    |
| <mark>故障 / メンテナンス情報</mark><br>Smart Data Platform クラウド/<br>それ以外のメニューの情報は「す |                                                                                                    |                   |                                                                              |                    |
| カテゴリー                                                                      | ×=a-&                                                                                                    | 地域                | 30200                                                                        |                    |
| メンテナンス                                                                     |                                                                                                    | Japan East        |                                                                              |                    |
| メンテナンス                                                                     |                                                                                                    |                   | t 開始時刻: 2021-06-22 20:00 終了時刻: 2021-06-22 20:28 タイムゾーン:+09:00 JST            |                    |
| メンテナンス                                                                     | サーバーインスタンス, ファイ<br>アウォール (Brocade 5600)<br>outer), ファイアウォール (vS<br>X), ロードパランサー, Manag<br>d Firewall/UTM/WAF | JP4<br>/R<br>R    | 開始時刻: 2021-06-21 22:00 終了時刻: 2021-06-22 04:15 タイムゾーン:+09:00 JST              |                    |
|                                                                            |                                                                                                    |                   | 発生時刻: 2021-06-19 15:28 回復時刻: 2021-06-19 15:28 タイムゾーン:+09:00 JST              |                    |
| メンテナンス                                                                     |                                                                                                    |                   | 開始時刻: 2021-06-28 10:00 終了時刻: 2021-06-28 12:00(予定) タイムゾーン:+09:00 JST          |                    |
| ④すべて見る                                                                     |                                                                                                    |                   |                                                                              |                    |
| お知らせ                                                                       |                                                                                                    |                   |                                                                              |                    |
|                                                                            |                                                                                                    |                   |                                                                              |                    |
|                                                                            |                                                                                                    | Platform における東日本エ |                                                                              |                    |
|                                                                            |                                                                                                    |                   |                                                                              |                    |
|                                                                            |                                                                                                    |                   | なび「FIC-PortのVLANブロック変更機能」および「Wasabi Object Storage広帯域」の提供開始と、<br>西日本エリア)接続追加 |                    |
|                                                                            |                                                                                                    |                   |                                                                              |                    |

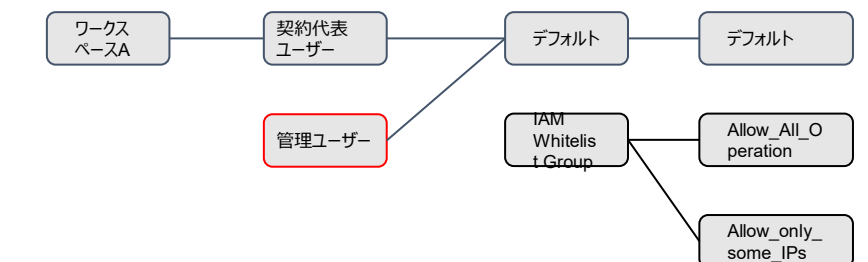

| 作成したユーザの詳細をクリック                                                  | (          | ワークス<br>ペースA  | 契約代表<br>ユーザー |             | デフォルト           | デフォルト                                                |
|------------------------------------------------------------------|------------|---------------|--------------|-------------|-----------------|------------------------------------------------------|
|                                                                  |            |               | 管理ユーサ        | ř–          | IAM<br>Whitelis | Allow_All_O<br>peration                              |
| Communications Stest_workspace > SX=1-                           |            |               |              | ・ リクエスト     | ◎ サポート          | Contract-owner  Contract-owner  Allow_only_ some IPs |
| <u>ダッシュボード</u> > ユーザー情報一覧                                        |            |               |              |             |                 |                                                      |
| <b>ユーザー情報一覧</b><br>管理ユーザーと一般ユーザーを一覧で確認できます。<br>× 管理ユーザー × 一般ユーザー |            |               |              |             |                 |                                                      |
| 管理ユーザー                                                           |            |               |              |             |                 |                                                      |
| ログインID                                                           | ユーザー<br>操作 | ワークスペース<br>操作 | 請求履歴<br>閲覧   | API<br>権限管理 | ユーザー<br>種別管理    |                                                      |
| contract-owner あなた 契約代表                                          | 0          | •             | 0            | 0           | 0               | 詳細                                                   |
| ー般ユーザー<br>ユーザー新規作成                                               |            |               |              |             |                 |                                                      |
| ログインID                                                           |            |               |              |             |                 |                                                      |
| hanako.yamada                                                    |            |               |              |             |                 | 詳細                                                   |
|                                                                  |            |               |              |             |                 |                                                      |

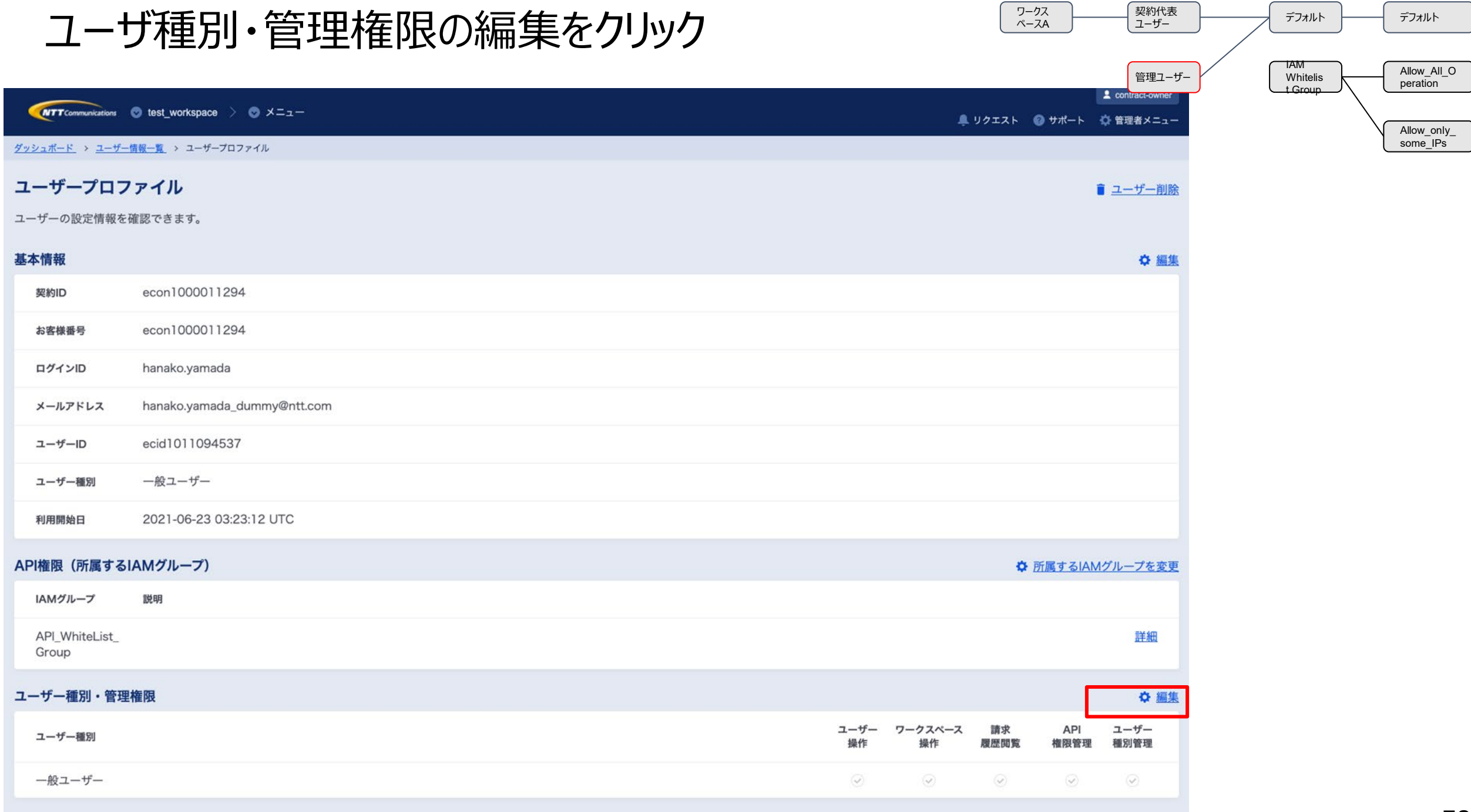

### 必要な権限を付与し、変更を完了をクリック

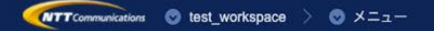

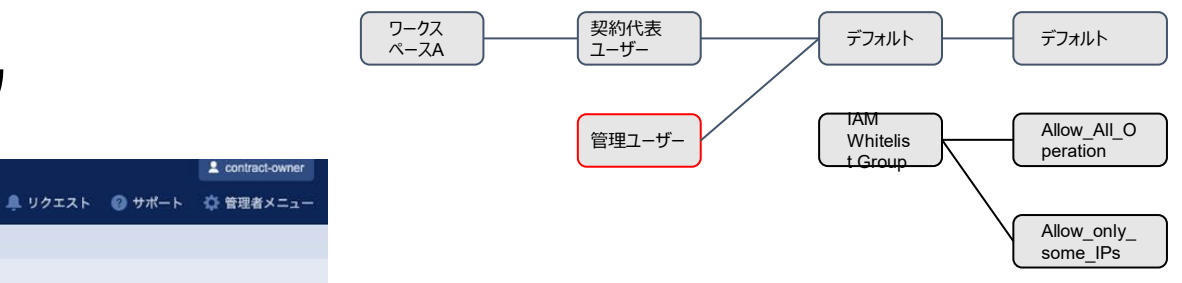

#### <u>ダッシュポード</u> > <u>ユーザー情報一覧</u> > <u>ユーザープロファイル</u> > ユーザー種別管理

#### ユーザー種別管理

ユーザー種別を変更することができます。

管理ユーザーを選択した場合は「操作権限をカスタマイズする」チェックボックスにチェックを入れることで権限をカスタマイズすることができます。 ただし、カスタマイズした場合も対象ユーザーのユーザー種別は管理ユーザー として表示されます。

() 「API権限管理」を利用してポータル内に関するAPIの権限管理を設定している場合、本機能でユーザー種別を設定しても有効にならない場合があります。API権限管理の設定を確認の上ご利用ください。 対象ユーザーがログイン中の場合は、変更後の設定を反映させるためには再ログインが必要になります。

#### 基本情報

|    | ログインID                 | hanak      | o.yamada                                                                              |                                |                                                          |  |
|----|------------------------|------------|---------------------------------------------------------------------------------------|--------------------------------|----------------------------------------------------------|--|
|    | ユーザーID                 | ecid10     | 011094537                                                                             |                                |                                                          |  |
| 1. | ーザー種別                  |            |                                                                                       |                                |                                                          |  |
|    | ユーザー種別                 | 0          | 管理ユーザー                                                                                | ○ 一般ユーザー                       | ▶ 操作権限をカスタマイズする                                          |  |
| 櫐  | 作権限                    |            |                                                                                       |                                |                                                          |  |
|    | 操作権限                   |            | 説明                                                                                    |                                |                                                          |  |
|    | 🔽 ユーザー操作               |            | 契約内の他ユー<br>一般ユーザーは                                                                    | ザーの参照・管理を行う相<br>自身のみ管理可能です。    | <b>審</b> 限です。                                            |  |
|    | ✓ ワークスペース              | <b>、操作</b> | パ ワークスペースの作成、削除、アクセス権設定の権限です。(ユーザー操作管理権限必須)<br>一般ユーザーは自身にアクセス権が設定されたワークスペースの参照のみ可能です。 |                                |                                                          |  |
|    | ▶ 料金情報                 |            | 料金情報を参照<br>一般ユーザーは                                                                    | する権限です。<br>利用できません。            |                                                          |  |
|    | ✓ API権限管理              | 1          | IAMグループお<br>一般ユーザーは                                                                   | よびIAMロールの作成、編<br>自身が所属するIAMグルー | ≣集、削除、割当て編集の権限です。(ユーザー操作管理権限必須)<br>−プおよびIAMロールの参照のみ可能です。 |  |
|    | Same All Street Barrie |            |                                                                                       |                                |                                                          |  |

✓ ユーザー種別変更 ユーザー種別と操作権限を編集する権限です。(ユーザー操作管理権限必須) 一般ユーザーは自身のユーザー種別と操作権限の参照のみ可能です。

# ③②で作成した管理ユーザーをワークスペースに紐づけ

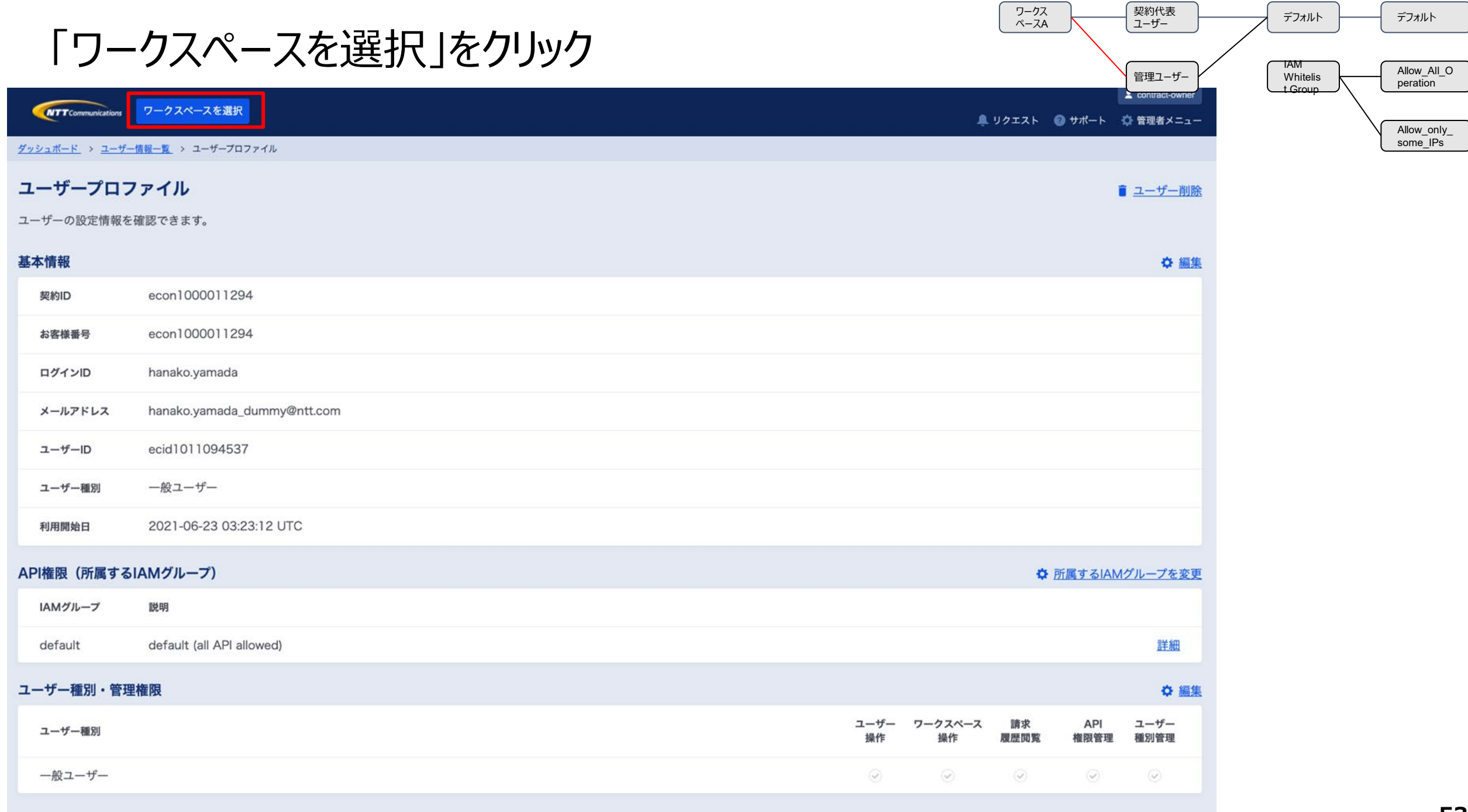

# 該当ユーザが利用するワークスペースの「選択」をクリック

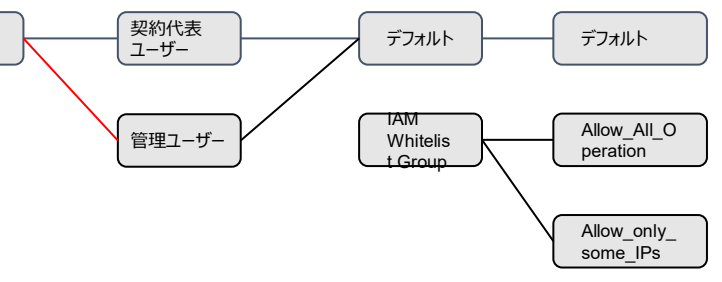

ワークス ペースA

|                           |                   |         |              | 2 contract-owner |
|---------------------------|-------------------|---------|--------------|------------------|
| <b>NTT</b> Communications | リークスペースを選択        | 鼻 リクエスト | <i></i> サポート | 🔅 管理者メニュー        |
| <u>ダッシュボード</u> > ワークスペ    | ス一覧               |         |              |                  |
| ワークスペース・                  | 一覧                |         |              |                  |
| 現在管理しているワーク               | スペース情報を一覧で確認できます。 |         |              |                  |
| ワークスペース                   | 新規作成              |         |              |                  |
| ワークスペース名                  | 說明                |         |              |                  |
| test_workspace            | test_workspace    |         |              | 選択               |
|                           |                   |         |              | 選択               |
|                           |                   |         |              | 選択               |

| 「アクセ                                                          | ス権の編集                                                      | []をクリック                              | ワークス<br>ペースA                                              | 契約代表<br>ユーザー       管理ユーザー | デフォルト デフォル<br>IAM Whitelis<br>t Group Allow<br>Allow_<br>some | All_O<br>on<br> |
|---------------------------------------------------------------|------------------------------------------------------------|--------------------------------------|-----------------------------------------------------------|---------------------------|---------------------------------------------------------------|-----------------|
|                                                               | test_workspace 🗦 💿 X=ュー                                    |                                      |                                                           | 🐥 リクエスト 💿 サポート 🐇          | <br>■ 管理者メニュー                                                 |                 |
| 現在のワークスペース                                                    |                                                            |                                      |                                                           | <u>ワークス</u>               | <u>ペース切り替え</u>                                                |                 |
| test_workspace<br>ID ws0000732651<br>詳細 アクセス権の<br>① 利用可能なメニュー | <b>2</b> <i>e</i><br><i>∂</i> コピー<br>編集<br>一を見る            |                                      |                                                           |                           |                                                               |                 |
| <b>サービス稼働状況</b><br>以下のメニュー以外の稼働                               | 動状況は「すべてのメニューの稼働                                           | <b>が状況」のリンクからご確認い</b>                | ただけます。                                                    | 回 <u>すべてのメニュ</u>          | 一の稼働状況                                                        |                 |
| 📀 正常 Smart Da                                                 | ta Platform クラウド/サーバー                                      |                                      |                                                           |                           | ◎ <u>詳細</u>                                                   |                 |
| <b>故障 / メンテナンス情</b><br>Smart Data Platform ク<br>それ以外のメニューの情報  | <b>報</b><br>ラウド/サーバー・ Flexible Inter<br>服は「すべてのメニューの故障 / ン | rConnect に関する情報のみま<br>メンテナンス情報」のリンクか | 示されています。<br>らご確認いただけます。                                   | ❷ <u>すべてのメニューの故障 / メン</u> | テナンス情報                                                        |                 |
| カテゴリー                                                         | メニュー名                                                      | 地域                                   | 期間                                                        |                           |                                                               |                 |
| メンテナンス                                                        | Connection                                                 | Japan East                           | 開始時刻: 2021-06-29 23:12 終了時刻: 2021-06-30 04:57(予定) タイムゾーン: | :+09:00 JST               | @ 詳細                                                          |                 |

### 作成したユーザを選択して「変更を完了」をクリック 複数ワークスペース紐付ける必要がある場合は繰り返す

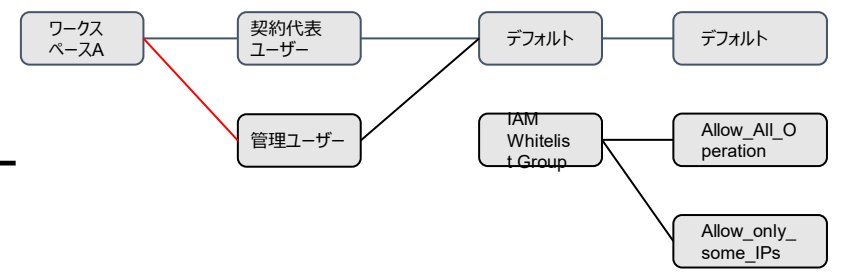

|                                                                                                    |         | 2 contract-owner |           |
|----------------------------------------------------------------------------------------------------|---------|------------------|-----------|
| WTTCommunications test_workspace > test_workspace > test_ | 🜲 リクエスト | ❷ サポート           | 🔅 管理者メニュー |
| <u>ダッシュボード</u> > <u>ワークスペース一覧</u> > <u>ワークスペース詳細</u> > アクセス権の編集                                                                                                    |         |                  |           |
| アクセス権の編集                                                                                                    |         |                  |           |
| ワークスペースのアクセス権を編集できます。                                                                                                    |         |                  |           |
| 基本情報                                                                                                    |         |                  |           |
| test_workspace                                                                                                    |         |                  |           |
| test_workspace                                                                                                    |         |                  |           |
| ID   ws0000732651 <i>0</i> コピー                                                                                                    |         |                  |           |
| 作成日時   2021-06-23 02:59:11 UTC                                                                                                    |         |                  |           |
| リージョン毎のテナントID                                                                                                    |         |                  |           |
| サービスが選択されると必要に応じて各リージョンのテナントが追加されます。                                                                                                    |         |                  |           |
| アクセス権                                                                                                    |         |                  |           |
| チェックされたユーザーにアクセス権が与えられます。                                                                                                    |         |                  |           |
| ログインID                                                                                                    |         |                  |           |
| ✓ Contract-owner 契約代表 ※ 契約代表は変更できません。                                                                                                    |         |                  |           |
| hanako.yamada                                                                                                    |         |                  |           |
|                                                                                                    |         |                  |           |
|                                                                                                    |         |                  |           |
|                                                                                                    |         |                  |           |
|                                                                                                    |         |                  |           |
|                                                                                                    |         |                  |           |
|                                                                                                    |         |                  |           |

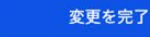

キャンセル

# ④ ②で作成した管理ユーザーをパターン1で作成したIAMグループに紐づけ

## 管理者メニューからAPI権限管理をクリック

|                                                                      |                                                                                                    |                         |                                                                              | 2 contract-owner |
|----------------------------------------------------------------------|----------------------------------------------------------------------------------------------------|-------------------------|------------------------------------------------------------------------------|------------------|
| <b>NTT</b> Communications 7-72*                                      | 一スを選択                                                                                                    |                         | リクエスト                                                                        | ◎ サポート 🍦 管理者メニュ  |
| 現在のワークスペース                                                           |                                                                                                    |                         |                                                                              | ユーザー管理           |
|                                                                      |                                                                                                    |                         | されていません。ここからワークスペースを選択してください。                                                | ユーザー情報一覧         |
|                                                                      |                                                                                                    | ALT TAX ANALA           |                                                                              | 権限管理             |
|                                                                      |                                                                                                    |                         | ワークスペースを選択                                                                   | API権限管理          |
| サービフ 絵画字 海                                                           |                                                                                                    |                         |                                                                              | 料金               |
| 以下のメニュー以外の稼働状況は                                                      |                                                                                                    |                         |                                                                              | 請求明細履歷(月別)       |
| ● 正常 Smart Data Platfe                                               |                                                                                                    |                         |                                                                              |                  |
| <b>故障 / メンテナンス情報</b><br>Smart Data Platform クラウド/<br>それ以外のメニューの情報は「す |                                                                                                    |                         |                                                                              |                  |
| カテゴリー                                                                | メニュー名                                                                                                    | 地域                      | 10100                                                                        |                  |
| メンテナンス                                                               |                                                                                                    | Japan East              |                                                                              |                  |
| メンテナンス                                                               |                                                                                                    |                         | 開始時刻: 2021-06-22 20:00 終了時刻: 2021-06-22 20:28 タイムゾーン:+09:00 JST              |                  |
| メンテナンス                                                               | サーパーインスタンス, ファイ<br>アウォール (Brocade 5600<br>outer), ファイアウォール (vS<br>X), ロードパランサー, Mana<br>d Firewall/UTM/WAF | ′ JP4<br>∨R<br>SR<br>ge | 開始時刻: 2021-06-21 22:00 終了時刻: 2021-06-22 04:15 タイムゾーン:+09:00 JST              |                  |
|                                                                      |                                                                                                    |                         | 発生時刻: 2021-06-19 15:28 回復時刻: 2021-06-19 15:28 タイムゾーン:+09:00 JST              |                  |
| メンテナンス                                                               |                                                                                                    |                         | 開始時刻: 2021-06-28 10:00 終了時刻: 2021-06-28 12:00(予定) タイムゾーン:+09:00 JST          |                  |
| ④ すべて見る                                                              |                                                                                                    |                         |                                                                              |                  |
| お知らせ                                                                 |                                                                                                    |                         |                                                                              |                  |
|                                                                      |                                                                                                    |                         |                                                                              |                  |
|                                                                      |                                                                                                    | Platform における東日本工!      |                                                                              |                  |
|                                                                      |                                                                                                    |                         |                                                                              |                  |
|                                                                      |                                                                                                    |                         | よび「FIC-PortのVLANプロック変更機能」および「Wasabi Object Storage広帯域」の提供開始と、<br>9日本エリア)接続追加 |                  |
|                                                                      |                                                                                                    |                         |                                                                              |                  |

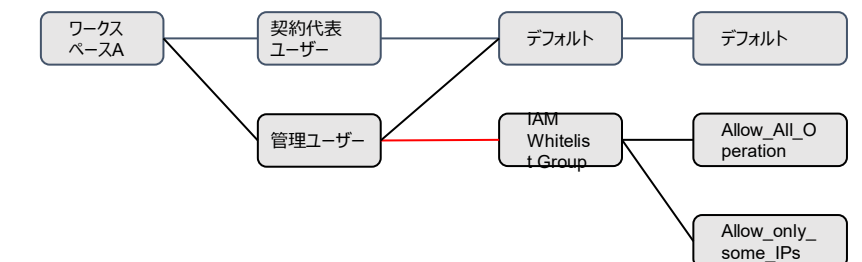

| IAMグ                            | ブループ一覧をクリック                                                          | ワークス<br>ベースA | 契約代表<br>ユーザー<br>管理ユーザー | <sup>7</sup> 7πμλ<br>IAM<br>Whitelis<br>t Group | デフォルト<br>Allow_All_O<br>peration<br>Allow_only_<br>some_IPs |
|---------------------------------|----------------------------------------------------------------------|--------------|------------------------|-------------------------------------------------|-------------------------------------------------------------|
|                                 |                                                                      |              | リクエスト 🛛 サポート           | 🔅 管理者メニュー                                       |                                                             |
| <u>API権限管理</u><br>IAMグループとIAMロー | -ルのAPI権限をそれぞれ設定できます。<br>IAMグループ一覧                                    | IAMロール一覧     |                        |                                                 |                                                             |
| IAMロール第                         | 所規作成                                                                 |              |                        |                                                 |                                                             |
| IAMロール名                         | 説明                                                                   |              |                        |                                                 |                                                             |
| default                         | default (all API allowed)<br>※このIAMロールはシステムによって作成されたものであるため、編集できません。 |              |                        | 詳細                                              |                                                             |
| Allow_only_so<br>me_IPs         |                                                                      |              |                        | 詳細                                              |                                                             |
| Allow_All_Oper<br>ation         |                                                                      |              |                        | 詳細                                              |                                                             |

| パター                          | ン1で作成したIAMグループの詳                                                       | 羊細をクリック   | ワークス<br>ペースA     契約代表<br>ユーザー     デフォルト       管理ユーザー     IAM<br>Whitelis | デフォルト<br>Allow_All_O<br>peration |
|------------------------------|------------------------------------------------------------------------|-----------|--------------------------------------------------------------------------|----------------------------------|
| <b>NTT</b> Communications    | ワークスペースを選択                                                             |           | ↓ リクエスト ② サポート ◇ 管理者メニュー                                                 | Allow_only_                      |
| <u>ダッシュボード</u> > <u>権限管理</u> | > IAMグループ一覧                                                            |           |                                                                          | some_IPs                         |
| API権限管理                      | ルのAPI権限をそれぞれ設定できます。                                                    |           |                                                                          |                                  |
|                              | IAMグループ一覧                                                              |           | IAMロール一覧                                                                 |                                  |
| IAMグループ第<br>IAMグループ名         | f規作成<br>説明                                                             |           |                                                                          |                                  |
| ) default                    | default (all API allowed)<br>※ このIAMグループはシステムによって作成されたものであるため、編集できません。 |           | 詳細                                                                       |                                  |
|                              | 割当てユーザーのログインID                                                         | 割当てIAMロール |                                                                          |                                  |
|                              | <u>contract-owner</u><br><u>hanako.yamada</u>                          | default   |                                                                          |                                  |
| API_WhiteList_     Group     |                                                                        |           | 詳細                                                                       |                                  |
|                              | 割当てユーザーのログインID                                                         | 割当てIAMロール |                                                                          |                                  |
|                              |                                                                        |           |                                                                          |                                  |
|                              |                                                                        |           |                                                                          |                                  |

| 割当                             | ユーザの編集をクリック                                                  | 「ワークス<br>ペースA            | 契約代表<br>ユーザー<br>管理ユーザー | デフォルト<br>IAM<br>Whitelis | (<br> [ | デフォルト<br>Allow_All_O<br>peration |
|--------------------------------|--------------------------------------------------------------|--------------------------|------------------------|--------------------------|---------|----------------------------------|
|                                | フークスペースを選択                                                   | 🚊 Uクエスト 👩 サポート 🌣 管理者メニュー |                        |                          |         | Allow only                       |
| <u>ダッシュボード</u> > <u>権限管理</u> > | → <u>IAMグループ一覧</u> → IAMグループ詳細                               |                          |                        |                          | ٢       | some_IPs                         |
| IAMグループ詳細<br>IAMグループの詳細情報を     | <b>日</b><br>E確認できます。                                         |                          |                        |                          |         |                                  |
| () ユーザーやIAM<br>ユーザーやIAM        | ロールが割当てられている場合、IAMグループは削除できません。<br>ロールの割当てを解除した後に削除を行ってください。 |                          |                        |                          |         |                                  |
| 基本情報                           |                                                              | ◆ 編集                     |                        |                          |         |                                  |
| IAMグループ名                       | API_WhiteList_Group                                          |                          |                        |                          |         |                                  |
| IAMグループID                      | d87c62da-d3d4-11eb-bab7-ed903d86d570                         |                          |                        |                          |         |                                  |
| IAMグループ種別                      | ユーザー定義                                                       |                          |                        |                          |         |                                  |
| 説明                             |                                                              |                          |                        |                          |         |                                  |
| 作成日時                           | 2021-06-23 03:41:08 UTC                                      |                          |                        |                          |         |                                  |
| 割当てユーザー                        |                                                              | ☆ 編集                     |                        |                          |         |                                  |
| ログインID                         |                                                              |                          |                        |                          |         |                                  |
|                                |                                                              |                          |                        |                          |         |                                  |
| 割当てIAMロール                      |                                                              | ☆ 編集                     |                        |                          |         |                                  |
| IAMロール名                        |                                                              |                          |                        |                          |         |                                  |
| Allow_only_some_IF             | Ps                                                           | 詳細                       |                        |                          |         |                                  |
| Allow_All_Operation            | 1                                                            | 詳細                       |                        |                          |         |                                  |
| く <u>一覧へ戻る</u>                 |                                                              |                          |                        |                          |         |                                  |

| 作成したユーザを選択して、変更を完了をクリック                                                               | フークス<br>ベースA     ジェーザー     管理ユーザー | デフォルト<br>デフォルト<br>TAM<br>Whitelis |
|---------------------------------------------------------------------------------------|-----------------------------------|-----------------------------------|
| 「NTT Communications ワークスペースを選択                                                        | ▲ リクエスト 📀 サポート 🌼 管理者メニュー          | t Group                           |
| <u>ダッシュボード</u> > <u>推限管理</u> > <u>IAMグループ一覧</u> > <u>IAMグループ詳細</u> > 割当てユーザー編集        |                                   | Allow_only_<br>some_IPs           |
| 割当てユーザー編集                                                                             |                                   |                                   |
| IAMグループに所属するユーザーを変更できます。                                                              |                                   |                                   |
| 基本情報                                                                                  |                                   |                                   |
| IAMグループ名 API_WhiteList_Group                                                          |                                   |                                   |
| IAMグループID d87c62da-d3d4-11eb-bab7-ed903d86d570                                        |                                   |                                   |
| 説明                                                                                    |                                   |                                   |
| 割当てユーザー                                                                               |                                   |                                   |
| ユーザーが複数のIAMグループに所属した場合はOR条件となります。                                                     |                                   |                                   |
| ログインID                                                                                |                                   |                                   |
| contract-owner 契約代表 ※ 契約代表ユーザーはユーザー定義のIAMグループに所属できません。                                |                                   |                                   |
| hanako.yamada                                                                         |                                   |                                   |
|                                                                                       |                                   |                                   |
|                                                                                       |                                   |                                   |
|                                                                                       |                                   |                                   |
|                                                                                       |                                   |                                   |
|                                                                                       |                                   |                                   |
| e NTT Limited and NTT Communications Corporation All Rights Reserved.   「ロープライバシーボリシー |                                   |                                   |

| 一覧                         | へ戻る                                                          | ワークス<br>ベースA                         | 契約代表       ユーザー       管理ユーザー                                                                                                    | デフォルト<br>IAM<br>Whitelis | デフォルト<br>Allow_All_O<br>peration |
|----------------------------|--------------------------------------------------------------|--------------------------------------|----------------------------------------------------------------------------------------------------|--------------------------|----------------------------------|
|                            | test_workspace 〉 ⊚ メニュー                                      | L contract-<br>↓ リクエスト 💿 サポート 🏠 管理者> | owner                                                                                                    |                          |                                  |
| <u>ダッシュボード</u> > 権限管理 >    | <u>IAMグループー覧</u> → IAMグループ詳細                                 |                                      |                                                                                                    |                          | Allow_only_<br>some_IPs          |
| IAMグループ詳細<br>IAMグループの詳細情報を | 確認できます。                                                      |                                      |                                                                                                    |                          |                                  |
| i ユーザーやIAM<br>ユーザーやIAM     | ロールが割当てられている場合、IAMグループは削除できません。<br>ロールの割当てを解除した後に削除を行ってください。 |                                      |                                                                                                    |                          |                                  |
| 基本情報                       |                                                              | o                                    | - 編集                                                                                                    |                          |                                  |
| IAMグループ名                   | API_WhiteList_Group                                          |                                      |                                                                                                    |                          |                                  |
| IAMグループID                  | d87c62da-d3d4-11eb-bab7-ed903d86d570                         |                                      |                                                                                                    |                          |                                  |
| IAMグループ種別                  | ユーザー定義                                                       |                                      |                                                                                                    |                          |                                  |
| 説明                         |                                                              |                                      |                                                                                                    |                          |                                  |
| 作成日時                       | 2021-06-23 03:41:08 UTC                                      |                                      |                                                                                                    |                          |                                  |
| 割当てユーザー                    |                                                              | 0                                    | + 編集                                                                                                    |                          |                                  |
| ログインID                     |                                                              |                                      |                                                                                                    |                          |                                  |
| hanako.yamada              |                                                              | 詳                                    | <b>H</b>                                                                                                    |                          |                                  |
| 割当てIAMロール                  |                                                              | 0                                    | + 編集                                                                                                    |                          |                                  |
| IAMロール名                    |                                                              |                                      |                                                                                                    |                          |                                  |
| Allow_only_some_IF         | s                                                            | 詳                                    | E Contraction of the second second se |                          |                                  |
| Allow_All_Operation        |                                                              | 詳                                    | 佃                                                                                                    |                          |                                  |
| <b>E</b> , <b>E</b> 7      |                                                              |                                      |                                                                                                    |                          |                                  |

# ⑤ ②で作成した管理ユーザーをデフォルトIAMグループより削除

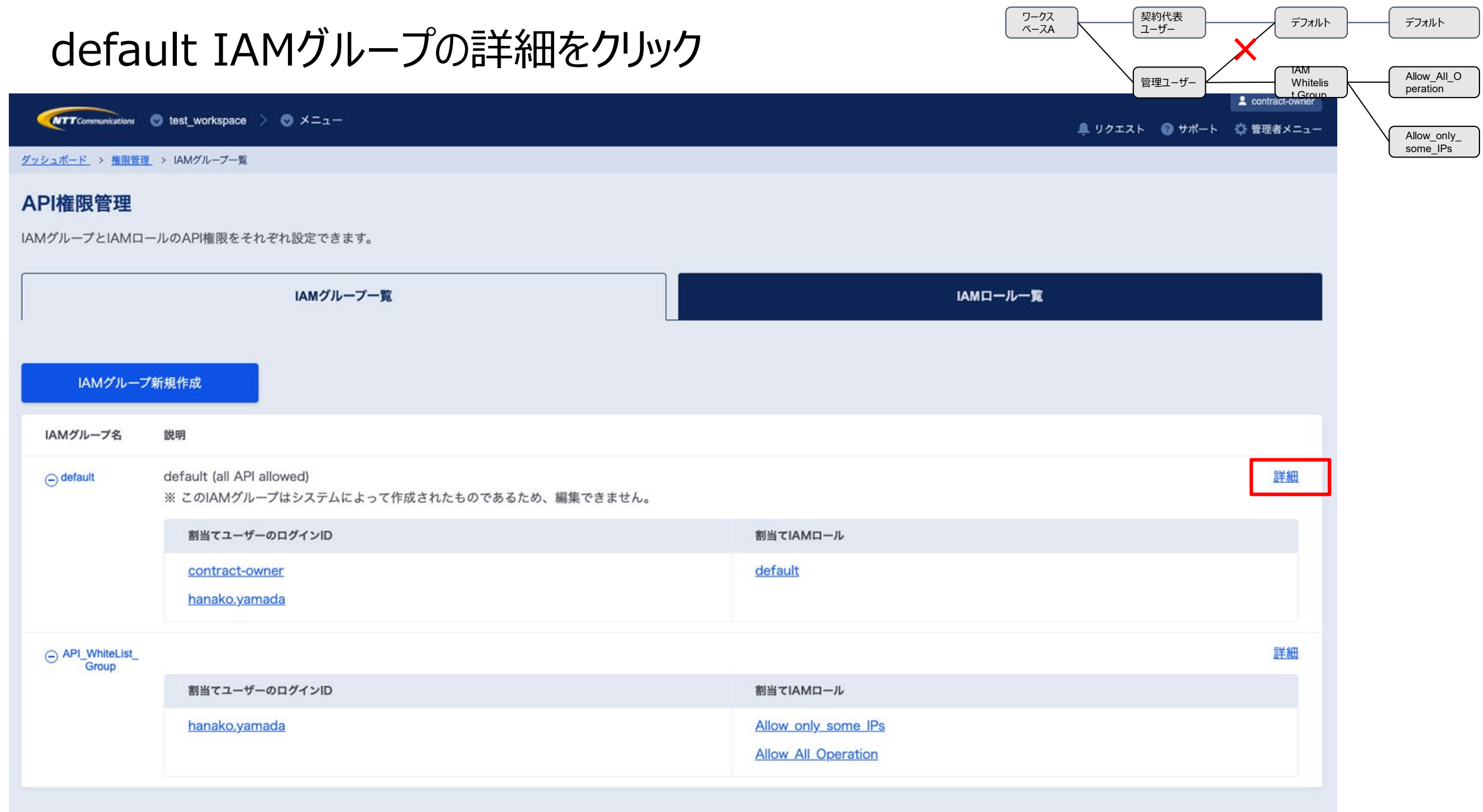

| 割当                         | てユーザの編集をクリック                         | 7-72<br>ベースA             | 契約代表<br>ユーザー | デフォルト | デフォルト<br>Allow_All_O<br>peration |
|----------------------------|--------------------------------------|--------------------------|--------------|-------|----------------------------------|
|                            | test_workspace 〉 ⊚ メニュー              | 💄 リクエスト 🛛 サポート 🏠 管理者メニュー |              |       |                                  |
| <u>ダッシュポード</u> > 権限管理 >    | <u>IAMグループ一覧</u> → IAMグループ詳細         |                          |              |       | Allow_only_<br>some_IPs          |
| IAMグループ詳細<br>IAMグループの詳細情報を | 確認できます。                              |                          |              |       |                                  |
| i このIAMグルー                 | プはシステムによって作成されており、削除できません。           |                          |              |       |                                  |
| 基本情報                       |                                      |                          |              |       |                                  |
| IAMグループ名                   | default                              |                          |              |       |                                  |
| IAMグループID                  | 8ff7b02a-fa20-11e5-9f3d-c37957dbbd00 |                          |              |       |                                  |
| IAMグループ種別                  | システム定義                               |                          |              |       |                                  |
| 説明                         | default (all API allowed)            |                          |              |       |                                  |
| 作成日時                       | 2016-04-04 04:49:17 UTC              |                          |              |       |                                  |
| 割当てユーザー                    |                                      | ☆ 編集                     | 1            |       |                                  |
| ログインID                     |                                      |                          | r -          |       |                                  |
| contract-owner             |                                      | 詳細                       |              |       |                                  |
| hanako.yamada              |                                      | 詳細                       |              |       |                                  |
| 割当てIAMロール                  |                                      |                          |              |       |                                  |
| IAMロール名                    |                                      |                          |              |       |                                  |
| default                    |                                      | 詳細                       |              |       |                                  |
| く <u>一覧へ戻る</u>             |                                      |                          |              |       |                                  |

| 作成し                              | 」たユーザの割当を外し、変更を完了をクリック                           |               |                               | 2約代表<br>1-ザ- | デフォルト<br>IAM<br>Whitelis | )(<br>}{ | デフォルト<br>Allow_All_O<br>peration |
|----------------------------------|--------------------------------------------------|---------------|-------------------------------|--------------|--------------------------|----------|----------------------------------|
| NTT Communications 💿 to          | test_workspace > 💿 🗡 ニュー                         | 鼻 リクエスト 🛛 サポ- | L contract-owner -ト ⇔ 管理者メニュー |              | <u> </u>                 |          |                                  |
| ダッシュボード > 権限管理 >                 | I <u>AMグループ一覧</u> → <u>IAMグループ詳細</u> → 割当てユーザー編集 |               |                               |              |                          | J        | Allow_only_<br>some_IPs          |
| 割当てユーザー編集                        |                                                  |               |                               |              |                          |          |                                  |
| IAMグループに所属するユー                   | ーザーを変更できます。                                      |               |                               |              |                          |          |                                  |
| 基本情報                             |                                                  |               |                               |              |                          |          |                                  |
| IAMグループ名                         | default                                          |               |                               |              |                          |          |                                  |
| IAMグループID                        | 8ff7b02a-fa20-11e5-9f3d-c37957dbbd00             |               |                               |              |                          |          |                                  |
| 説明                               | default (all API allowed)                        |               |                               |              |                          |          |                                  |
| 割当てユーザー                          |                                                  |               |                               |              |                          |          |                                  |
| ユーザーが複数のIAMグルー                   | ープに所属した場合はOR条件となります。                             |               |                               |              |                          |          |                                  |
| ログインID                           |                                                  |               |                               |              |                          |          |                                  |
| contract-owne                    | er 契約代表 ※ 契約代表ユーザーの割当ては編集できません。                  |               |                               |              |                          |          |                                  |
| hanako.yamada                    |                                                  |               |                               |              |                          |          |                                  |
|                                  |                                                  |               |                               |              |                          |          |                                  |
|                                  |                                                  |               |                               |              |                          |          |                                  |
|                                  |                                                  |               |                               |              |                          |          |                                  |
|                                  |                                                  |               |                               |              |                          |          |                                  |
|                                  |                                                  |               |                               |              |                          |          |                                  |
|                                  |                                                  |               |                               |              |                          |          |                                  |
|                                  | キャンセルの変更を完了                                      |               |                               |              |                          |          |                                  |
| = NTT Limited and NTT Communicat | ations Consortation All Rights Reserved.         |               |                               |              |                          |          |                                  |